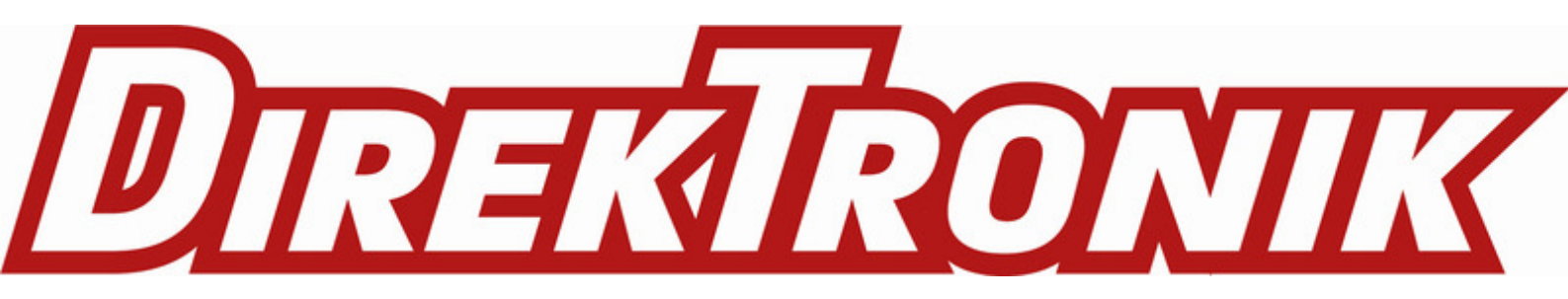

# AirDual-AC12 Wi-Fi 5 AC 1200Mbps Outdoor CPE

(Patch antenna)

# AWOD-12ACi Wi-Fi 5 AC 1200Mbps Outdoor CPE

(Omni antenna)

# AWOD-30AXi Wi-Fi 6 AX 1800Mbps Outdoor CPE

(Omni antenna)

# Web Manual

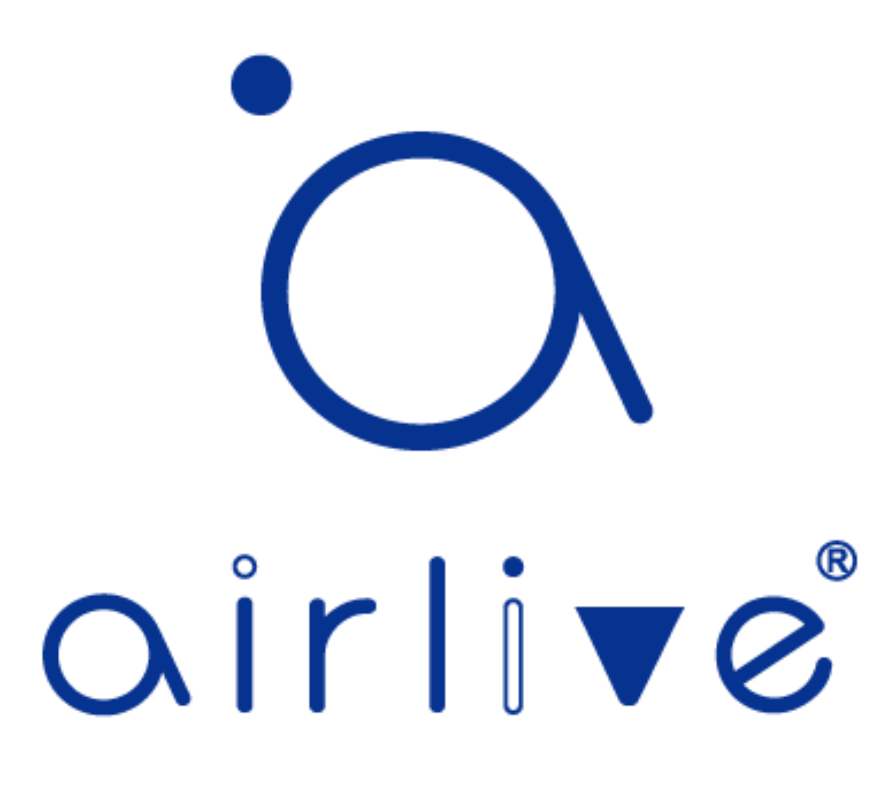

Ver. 1.0

# CONTENTS

| Chapter | 1 Product Introduction                                          | 1  |
|---------|-----------------------------------------------------------------|----|
|         | 1.1 Package Contents AirDual-AC12 and AWOD-12ACi                | 1  |
|         | 1.2 Package Contents AWOD-30ACi                                 | 1  |
|         | 1.3 Product Specification AirDual-AC12                          | 2  |
|         | 1.4 Product Specification AWOD-12ACi                            | 3  |
|         | 1.5 Product Specification AWOD-30ACi                            | 4  |
| Chapter | 2 Hardware Installation                                         | 5  |
|         | 2.1 AirDual-AC12 and AWOD-12ACi Port description                | 5  |
|         | 2.2 AWOD-30AXi Port description                                 | 6  |
|         | 2.3 AirDual-AC12, AWOD-12ACi, AWOD-30AXi Hardware installation  | 7  |
| Chapter | 3 Quick Installation Guide                                      | 8  |
|         | 3.1 AirDual-AC12, AWOD-12ACi, AWOD-30AXi , Web login Management | 8  |
|         | 3.2 Configuring the IP Address Manually                         | 8  |
|         | 3.3 Starting Setup in the Web UI                                | 9  |
| Chapter | 4 Configure the CPE                                             | 10 |
|         | 4.1 Main Home Page                                              | 10 |
|         | 4.2 Wizard Configuration                                        | 11 |
|         | 4.3 Gateway Mode (Router) Wizard                                | 12 |
|         | 4.3.1 WAN Settings Static IP Wizard                             | 13 |
|         | 4.3.2 WAN Settings PPPoE Wizard                                 | 14 |
|         | 4.3.3 WAN Settings DHCP Wizard                                  | 15 |
|         | 4.3.4 Wi-Fi Settings Wizard                                     | 15 |
|         | 4.4 AP Mode Wizard                                              | 18 |
|         | 4.4.1 Wi-Fi Settings Wizard                                     | 19 |
|         | 4.5 Repeater Mode                                               | 21 |
|         | 4.5.1 Wi-Fi Settings Wizard                                     | 22 |
|         | 4.5.2 LAN Settings Wizard                                       | 23 |
|         | 4.6 Wi-Fi                                                       | 25 |
|         | 4.6.1 VAP                                                       | 26 |
|         | 4.6.2 Wi-Fi Analyzer                                            | 27 |
|         | 4.6.3 MAC ACL                                                   | 28 |
|         | 4.6.4 Wi-Fi Timer                                               | 29 |
|         | 4.6.5 Repeater                                                  | 29 |
|         | 4.6.6 Advanced                                                  | 30 |

| 17 Notwork (AD Mada)                  | 21                                                                                                    |
|---------------------------------------|----------------------------------------------------------------------------------------------------|
| 4.7 Network (AP Mode)                 | 31                                                                                                    |
| 4.7.1 LAN Settings                    | 31                                                                                                    |
| 4.7.2 Cloud                           | 32                                                                                                    |
| 4.8 Network (Gateway Mode)            | 32                                                                                                    |
| 4.8.1 LAN Settings                    | 32                                                                                                    |
| 4.8.2 Static DHCP                     | 33                                                                                                    |
| 4.8.3 WAN                             | 34                                                                                                    |
| 4.8.4 WAN DHCP                        | 34                                                                                                    |
| 4.8.5 WAN Advanced Settings           | 35                                                                                                    |
| 4.8.6 WAN Static IP                   | 36                                                                                                    |
| 4.8.7 WAN PPPoE                       | 37                                                                                                    |
| 4.8.8 Cloud                           | 38                                                                                                    |
| 4.9 Firewall (Gateway Mode Only)      | 39                                                                                                    |
| 4.9.1 URL Filter                      | 39                                                                                                    |
| 4.9.2 IP Filter                       | 40                                                                                                    |
| 4.9.3 MAC Filter                      | 42                                                                                                    |
| 4.9.4 Port Mapping                    | 43                                                                                                    |
| 4.9.5 DMZ                             | 45                                                                                                    |
| 4.10 Manage                           | 46                                                                                                    |
| 4.10.1 Configure                      | 46                                                                                                    |
| 4.10.2 Timed Reboot                   | 47                                                                                                    |
| 4.10.3 Upgrade                        | 48                                                                                                    |
| 4.10.4 Time Manager                   | 49                                                                                                    |
| 4.10.5 Log                            | 50                                                                                                    |
| 4.10.6 QoS (Gateway Mode only)        | 51                                                                                                    |
| 4.10.7 IP Group (Gateway Mode only)   | 53                                                                                                    |
| 4.10.8 Time Group (Gateway Mode only) | 54                                                                                                    |
| 4.10.9 DDNS (Gateway Mode only)       | 55                                                                                                    |
| 5 FIT Mode                            | 56                                                                                                    |
|                                       | <ul> <li>4.7 Network (AP Mode)</li> <li>4.7.1 LAN Settings</li> <li>4.7.2 Cloud <ul> <li>4.8 Network (Gateway Mode)</li> </ul> </li> <li>4.8.1 LAN Settings</li> <li>4.8.2 Static DHCP</li> <li>4.8.3 WAN</li> <li>4.8.4 WAN DHCP</li> <li>4.8.5 WAN Advanced Settings</li> <li>4.8.6 WAN Static IP</li> <li>4.8.7 WAN PPPOE</li> <li>4.8.8 Cloud <ul> <li>4.9 Firewall (Gateway Mode Only)</li> </ul> </li> <li>4.9.1 URL Filter</li> <li>4.9.2 IP Filter</li> <li>4.9.3 MAC Filter</li> <li>4.9.4 Port Mapping</li> <li>4.9.5 DMZ</li> <li>4.10 Manage</li> </ul> <li>4.10.1 Configure</li> <li>4.10.2 Timed Reboot</li> <li>4.10.3 Upgrade</li> <li>4.10.4 Time Manager</li> <li>4.10.5 Log</li> <li>4.10.6 QoS (Gateway Mode only)</li> <li>4.10.7 IP Group (Gateway Mode only)</li> <li>4.10.8 Time Group (Gateway Mode only)</li> <li>5 FIT Mode</li> |

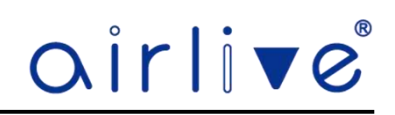

# **Chapter 1. Product Introduction**

#### 1.1 Package Contents AirDual-AC12 and AWOD-12ACi

Before using this CPE, please check if there is anything missing in the package, and contact your dealer of purchase to claim for missing items:

- AirDual-AC12 or AWOD-12ACi CPE
- 1x UTP Cable
- 1x Power Cable
- 1x PoE Injector
- 1x Clamp Hoop
- Installation Guide

# 1.2 Package Contents AWOD-30ACi

Before using this CPE, please check if there is anything missing in the package, and contact your dealer of purchase to claim for missing items:

- AWOD-30AXi CPE
- 2x Clamp Hoop
- Installation Guide

#### 1.3 Product Specification AirDual-AC12

# Model

## **Device Interface**

- Main Chip: Qualcomm QCA9563
- Flash:16MB
- **RAM:**128MB
- Standard: IEEE802.11ac, IEEE802.3, IEEE 802.11n, IEEE 802.11a ,802.11b, 802.3at, 802.3az
- Frequency: 5.020GHz-6.100GHz/2.312GHz to 2.4835GHz
- **Channel:**CH36 ~CH165/CH1-13 (Country depended)
- **Modulation:** OFDM = BPSK, QPSK, 16-QAM, 64-QAM; DSSS = DBPSK, DQPSK, CCK
- Data Rate: 1200Mbps (2.4Ghz 300Mbps, 5.8Ghz 900Mbps)
- **RF Output Power:** ≤ 22+2dBm (500mW)
- Antenna: 2.4GHz: 12dBi Panel Antenna\5GHz: 14dBi Panel Antenna
- WAN: 1 \* 10/100/1000Mbps RJ-45 WAN Port, support IEEE 802.3af 48V PoE in
- LAN: 1 \* 10/100/1000Mbps RJ-45 LAN Port
- **Reset Button:**1 \* Reset Button, Press 10 seconds, the device will revert to factory default settings.
- LED Light: SYS, Wi-Fi, WAN, LAN, Signal Strength
- Power Consumption: <30W
- Water-proof Level: IP65

# **Firmware Function**

# Control

- Operation Mode: Wireless AP, Gateway, WiFi Repeater
- Dynamic IP/Static IP/PPPoE/L2TP(Dual Access) /PPTP(Dual Access)

#### Wireless

- SSID broadcast, SSID hide
- Multiple SSID up to 8
- Firewall: DoS, SPI Firewall, IP, MAC, URL filter, IP and MAC Address Binding
- WiFi timed on/off
- Multicast acceleration
- VPN pass through
- DDNS, Port Forwarding, DMZ Host
- Security: OPEN, WPA, WPA2, WPA-PSK, WPA2-PSK, 802.1x encryption
- Support RF power adjustable based on environment
- Max Users: 128

# AirDual-AC12

#### **Network Function**

- Tag VLAN setting based on SSID
- DHCP server
- **Device Management**
- Backup the configuration information
- Restore the configuration information
- Reset to factory default settings
- Device reboot: reboot immediately or timed reboot
- Firmware upgrade
- Time management: including system time and time synchronization
- System log
- Support WEB GUI management
- Support Cloud remote management (AP Mode)
- Multiple Language
- English

# ESD Protection

ESD: Air discharge: ±8KV, Contact discharge: ±4KV

# Environment

- Operating temperature: -30°C ~ +55°C
- Storage Temperature: -40°C ~ +70°C
- Operating Humidity: 10% ~ 90% (non-condensing)
- Storage Humidity: 5% ~ 90% (non-condensing)
- Enclosure: IP65

#### Standard package of switch

- **Product size:** 31.5cm x 14.5cm x 8cm (L\*W\*H)
- Package size: TBD cm(L\*W\*H)
- Package content: TBD

1 x AirDual-AC12, PoE Injector, Install Accessory, LAN Cable, User Manual

# Ordering information

AirLive AirDual-AC12 Wi-Fi AC1200 Gigabit Outdoor CPE

#### 1.4 Product Specification AWOD-12ACi

# Model

# **Device Interface**

- Main Chip: Qualcomm QCA9563
- Flash:16MB
- **RAM:**128MB
- Standard: IEEE802.11ac, IEEE802.3, IEEE 802.11n, IEEE 802.11a ,802.11b, 802.3at, 802.3az
- Frequency: 5.150GHz-5.850GHz/2.312GHz to 2.4835GHz
- Channel: CH36 ~CH165/CH1-13 (Country depended)
- **Modulation:** OFDM = BPSK, QPSK,16-QAM,64-QAM; DSSS = DBPSK, DQPSK, CCK
- Data Rate: 1200Mbps (2.4Ghz 300Mbps, 5.8Ghz 900Mbps)
- **RF Output Power:** ≤ 22+2dBm (500mW)
- Antenna: 5dBi Omni Antenna
- WAN: 1 \* 10/100/1000Mbps RJ-45 WAN Port, support IEEE 802.3af 48V PoE in
- LAN: 1 \* 10/100/1000Mbps RJ-45 LAN Port
- **Reset Button:** 1 \* Reset Button, Press 10 seconds, the device will revert to factory default settings.
- LED Light: SYS, Wi-Fi, WAN, LAN, Signal Strength
- Power Consumption: <30W
- Water-proof Level: IP65

# **Firmware Function**

# Control

- Operation Mode: Wireless AP, Gateway, WiFi Repeater
- Dynamic IP/Static IP/PPPoE/L2TP(Dual Access) /PPTP(Dual Access)

#### Wireless

- SSID broadcast, SSID hide
- Multiple SSID up to 8
- Firewall: DoS, SPI Firewall, IP, MAC, URL filter, IP and MAC Address Binding
- WiFi timed on/off
- Multicast acceleration
- VPN pass through
- DDNS, Port Forwarding, DMZ Host
- Security: OPEN, WPA, WPA2, WPA-PSK, WPA2-PSK
- Support RF power adjustable based on environment
- Max Users: 128

# AWOD-12ACi

# **Network Function**

Tag VLAN setting based on SSID

# DHCP server

- **Device Management**
- Backup the configuration information
- Restore the configuration information
- Reset to factory default settings
- Device reboot: reboot immediately or timed reboot
- Firmware upgrade
- Time management: including system time and time synchronization
- System log
- Support WEB GUI management
- Support Cloud remote management (AP Mode)

#### Multiple Language

English

#### **ESD** Protection

• ESD: Air discharge: ±8KV, Contact discharge: ±4KV

#### Environment

- Operating temperature: -30°C ~ +55°C
- Storage Temperature: -40°C ~ +70°C
- Storage Humidity: 5% ~ 90% (non-condensing)
- Enclosure: IP65

# Standard package of switch

- Product size: 31.5cm x 14.5cm x 8cm (L\*W\*H)
- Package size:
- TBD cm(L\*W\*H)
- Package content: TBD 1 x AWOD-12ACi, PoE Injector, Install Accessory, LAN Cable, User Manual

# **Ordering information**

AirLive AWOD-12ACi Wi-Fi AC1200 Gigabit Outdoor AP

# 1.5 Product Specification AWOD-30AXi

# **Chapter 2. Hardware Installation**

2.1 AirDual-AC12 and AWOD-12ACi Port description.

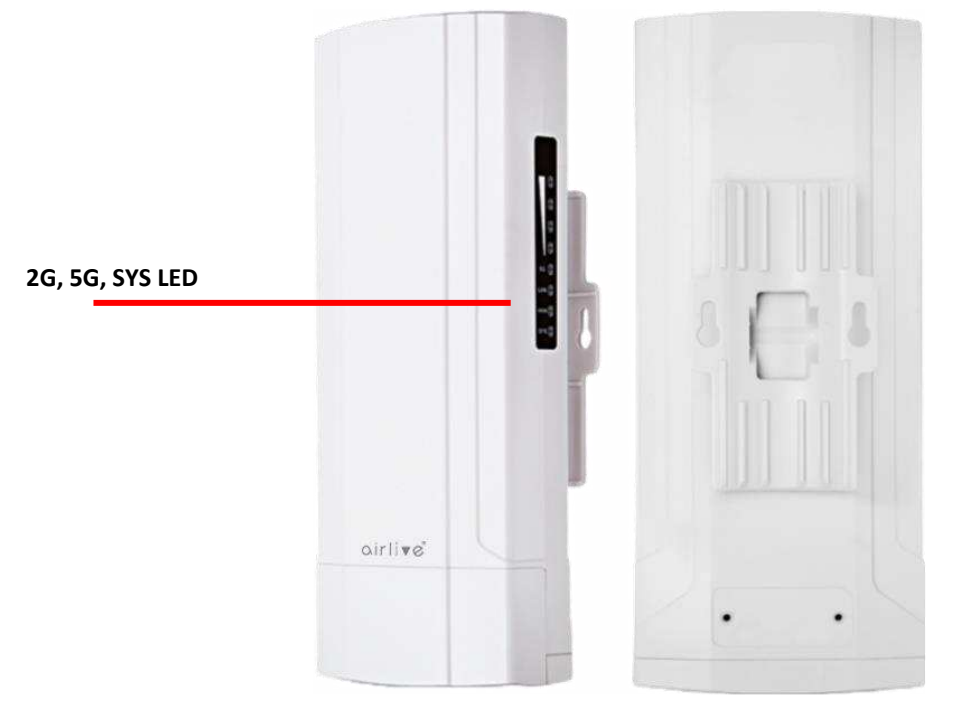

Front

Back Panel

# LED Description.

| LED | Status     | Function                      |
|-----|------------|-------------------------------|
| 2G  | On (Green) | 2.4G is On                    |
| 5G  | On (Green) | 5G is On                      |
| SYS | On (Green) | Outdoor CPE is ON and working |

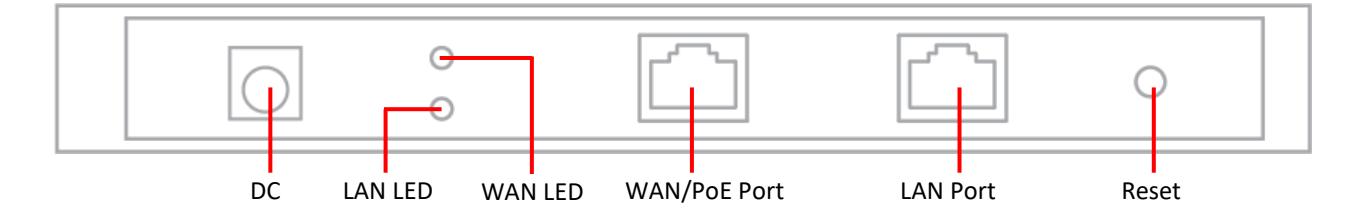

# Port Description.

| Port        | Description                                                                    |  |  |
|-------------|--------------------------------------------------------------------------------|--|--|
| 12V DC      | 12V DC port for the power adapter( DC-Jack 5.5 x 2.1mm )                       |  |  |
| LAN/WAN LED | The LAN/WAN port is connected                                                  |  |  |
| WAN/PoE     | LAN port with Power over Ethernet (PoE) IN (802.3at/af)                        |  |  |
| LAN         | LAN port connecting to the network equipment.                                  |  |  |
|             | To restore to the factory default setting, press and hold the Reset Button for |  |  |
| Reset       | about 15 seconds, and then release it.                                         |  |  |

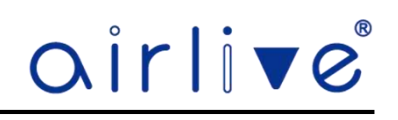

# 2.2 AWOD-30AXi Port description.

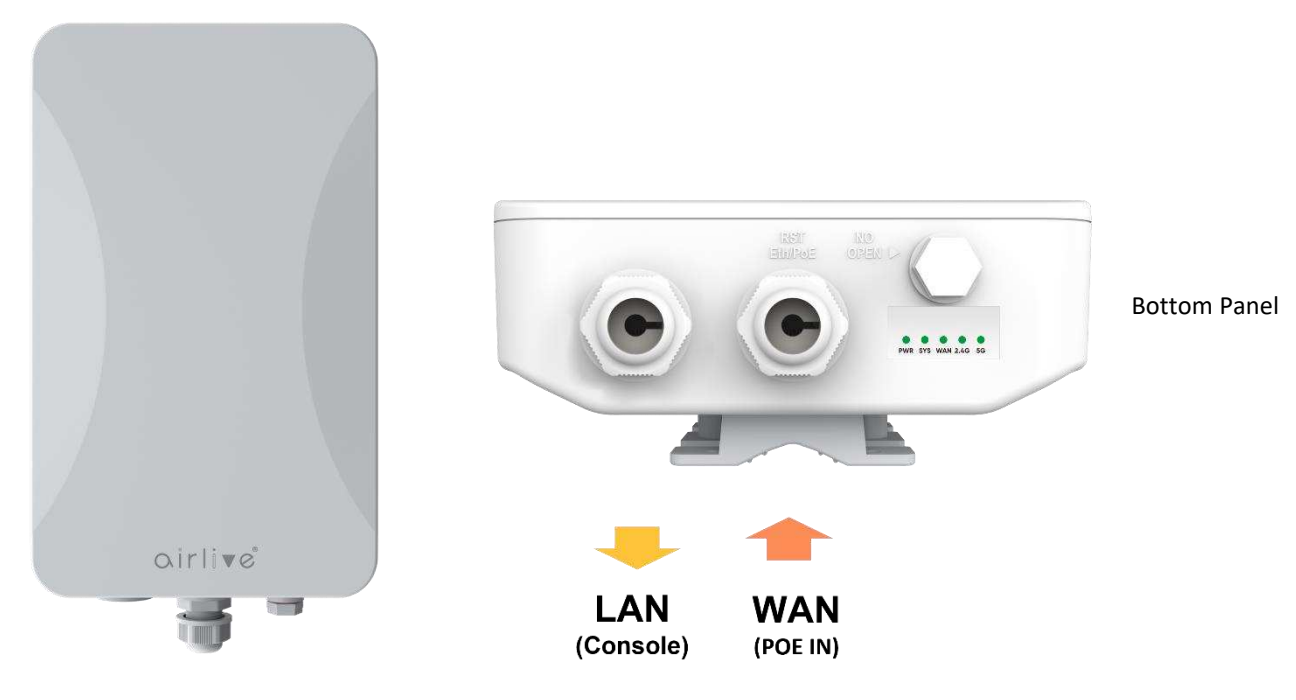

Front Panel

#### LED Description.

| LED     | State    | Function                          |  |
|---------|----------|-----------------------------------|--|
| DM/D    | On       | PowerOn                           |  |
| PWK     | Off      | PowerOff                          |  |
| CVC     | On/Flash | SYS working                       |  |
| SYS     | Off      | Device off                        |  |
| 14/0.01 | On/Flash | WAN connected / data transmitting |  |
| VVAN    | Off      | WAN disconnected                  |  |
|         | On       | 2.4G On                           |  |
| 2.4G    | Off      | 2.4G Off                          |  |
|         | On       | 5G On                             |  |
| 5G      | Off      | 5G Off                            |  |

## Port Description.

| Port         | Description                                                                           |
|--------------|---------------------------------------------------------------------------------------|
| WAN/LAN/PoE  | WAN/LAN port with Power over Ethernet (PoE) IN (802.3at/af)                           |
| Console Port | LAN Console port                                                                      |
|              | To restore the factory default setting, press and hold the Reset Button for           |
| Reset        | about 10 secs, and then release it. Located just above the RJ45 connector of WAN Port |

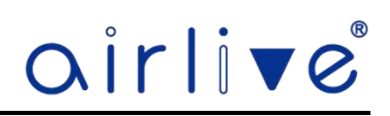

#### 2.3 AirDual-AC12, AWOD-12ACi, AWOD-30AXi Installation.

For the Outdoor CPE, they will be installed on a Pole or Wall based on the following steps: Take the Clamp Hoop from the retail box and open it. Pull it though the back bracket of the Outdoor CPE and fix it the pole. Make sure the CPE is facing the correct location and is mounted securely so it cannot move. When mounting on a flat surface (like a wall) please use two screws or bolts (not provided) and mount them up with the screw fixture holes in the back of the CPE bracket. Do not for get the connected to PoE LAN cable to power on the CPE.

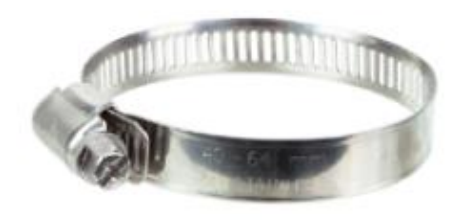

**Clamp Hoop** 

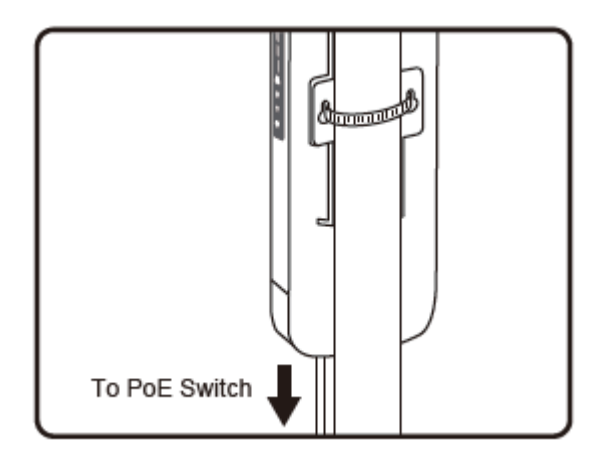

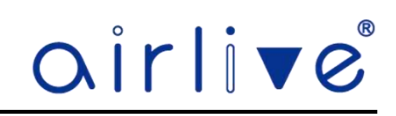

# **Chapter 3. Quick Installation Guide**

#### 3.1 AirDual-AC12, AWOD-12ACi, AWOD-30AXi, Web login Management.

This chapter will show you how to configure the basic functions of your AP within minutes.

#### Manual Network Setup – TCP/IP Configuration.

The default IP address of the CPE is 192.168.188.253, and the default subnet is 255.255.255.0. These values can be changed as you want. For this guide we will use the default values to introduce the webui.

Connect the CPE with your PC by plugging one end of an Ethernet cable in the LAN port of the CPE or into a free port on the PoE switch to which the CPE is also connected and the other end in the LAN port of PC. When the CPE powered by a PoE switch, you can connect to the CPE by connecting direct to LAN port of the CPE or by connecting to the same PoE switch. You can also use the supplied PoE Injector (AirDual-AC12 and AWOD-12ACi only) to power CPE when not using a PoE switch.

In the following sections, we'll introduce how to install and configure the TCP/IP correctly in Windows. And the procedures in other operating systems are similar. First, make sure your Ethernet Adapter is working, and refer to the Ethernet adapter manual if needed.

#### 3.2 Configuring the IP Address Manually.

Using the LAN connection, you need to set the IP address of the TCP/IP property of the network card to 192.168.188.X (X is number of 2--252) first, so that the device and PC in the same IP segment, and set the subnet mask to 255.255.255.0, as shown in the following picture:

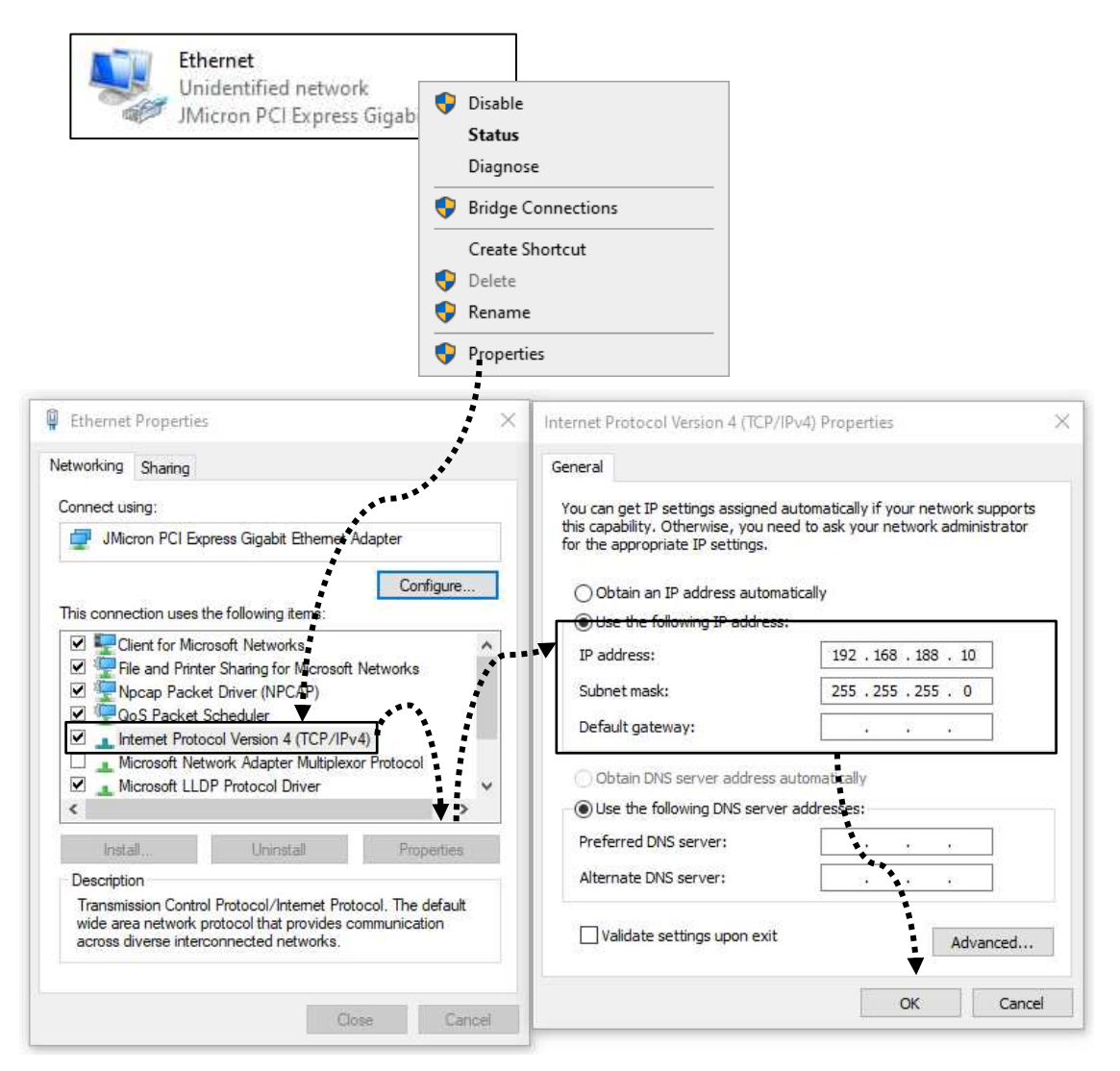

Now click OK to save your settings.

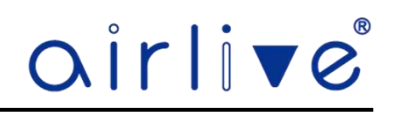

#### 3.3 Starting Setup in the Web UI.

It is easy to configure and manage the CPE with a web browser.

Input 192.168.188.253 into the browser, and the login page will appear, the default login password is: admin. When the CPE was connected to a PoE switch which also transfers IP address from a router connected to it. It could be that the IP Address of the CPE has changed to an IP address in your local range.

# \*\*\*Note\*\*\*

The Webui images used in this guide differ from the actual Webui of the CPE used. Some function shown in the Webui images in this guide could not be available / shown on your device.

|        |                | airlive®            | English V |  |
|--------|----------------|---------------------|-----------|--|
|        | Input password | זל                  | r Login   |  |
| ₩<br>B |                | Forgot Password (?) | ш /       |  |
|        |                |                     |           |  |

To change the language settings from English to Spanish click on the "v" to open the menu. (Only for indoor Ceiling and inWall AP model).

The color and layout between the different models of CPEs can slightly different, but the operation is the same.

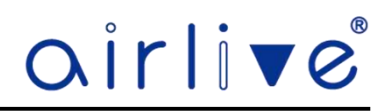

# **Chapter 4. Configure the CPE**

#### 4.1 Main Home Page.

The below web GUI and the topology used in this guide uses the inWall-U618AX/AirDual-AC12 as an example. It is easy to configure and manage the AP with the web browser. The default setting of the CPE is AP Mode. The default setting for operation is FAT mode, to view the FIT mode please see chapter 5.

| airli   | 1°                                  |                 |                        |                                                      |                                                                                         |                                      |                                                         | 88            | Ŀ |
|---------|-------------------------------------|-----------------|------------------------|------------------------------------------------------|-----------------------------------------------------------------------------------------|--------------------------------------|---------------------------------------------------------|---------------|---|
|         |                                     |                 |                        |                                                      |                                                                                         |                                      |                                                         | 2             | 3 |
| Home    | Mode AP Mode                        | 🖄 Fat AP        | Flow(2G)               |                                                      | AP Up Stream                                                                            | O- AP Down Stream -                  | 0-                                                      |               |   |
| 8       |                                     |                 | 0Ь                     |                                                      |                                                                                         |                                      |                                                         |               |   |
|         | (?)                                 |                 | 0b                     |                                                      |                                                                                         |                                      |                                                         |               |   |
| WIFI    |                                     |                 | 0b<br>0b               |                                                      |                                                                                         |                                      |                                                         |               |   |
| Network | Uptime 02:30:17                     |                 | 0<br>13:50:53 13:50:55 | 13:51:00                                             | 13:51:05                                                                                | 13:51:10                             | 13:51:12                                                |               |   |
| Manage  | Device Info                         | Devi            | ce Description         | 📓 Lan Info                                           |                                                                                         | 2G WiFi 5                            | G WiFi                                                  |               |   |
|         | 2%                                  | 37% Ø P         | ositon Settings        | Connection<br>IP Address<br>Subnet<br>Gateway<br>MAC | Get IP From Gateway<br>192,168,188,253<br>255,255,255,0<br>0.0.0.0<br>00:4F:4F:00:00:00 | Status<br>SSID<br>Channel<br>Encrypt | On 0<br>Wireless 2.4G_000<br>Auto [12]<br>WPAWPA2PSK-TI | 000<br>KIPAES |   |
|         | Version Inwall-U618AX-AP-V3.0-Built | d20230306092924 |                        | MAG.                                                 | 00.40.4E.00.00.00                                                                       | MAC                                  | 02.4F.4E.40.00.00                                       |               |   |

The page includes the following fields:

| Object                  | Description                                                                                                    |
|-------------------------|----------------------------------------------------------------------------------------------------|
| Mode                    | Shows the current mode status, AP or Gateway mode.                                                                                                    |
| Fat AP/ Fit AP          | Switch between Fat AP and Fit AP mode. (Fit mode is used with WLAN-64/128GM controller). The Fat and Fit mode is only available in AP Mode not Gateway Mode. |
| Device Info             | Shows the CPU and Memory usage.                                                                                                    |
| Device Description      | You can enter the device description.                                                                                                    |
| Flow (2.4/5G Wi-Fi) bps | Shows the Upstream/Downstream graph, select either 2.4G or 5Ghz                                                                                              |
| LAN Info                | Shows the device IP mode, LAN IP, Subnet, Gateway and MAC address.                                                                                           |
| Wi-Fi Information       | It shows the Wi-Fi status, SSID, Channel, Encryption, MAC address                                                                                            |
| Hardware accelerate     | Only in Gateway Mode.                                                                                                    |
| Version                 | Shows the current device firmware version.                                                                                                    |

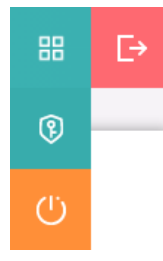

# **Reboot and Password Change:**

Click on the Green icon with the 4 squares in the top right corner and a pulldown menu will appear. To change the Password, click on the lock icon and enter your new Password. To Reboot the CPE, click on the orange icon

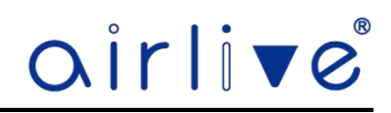

#### 4.2 Wizard Configuration.

Wizard: It instruct users to configure wireless AP's operation mode based on needs, there are three operation modes including AP, Gateway and Repeater Mode. Please confirm the operation mode first before starting the configuration. The default settings of the CPE is AP mode.

Clicking on Wizard the status page will pop up, for each operation mode there is an explanation for better application.

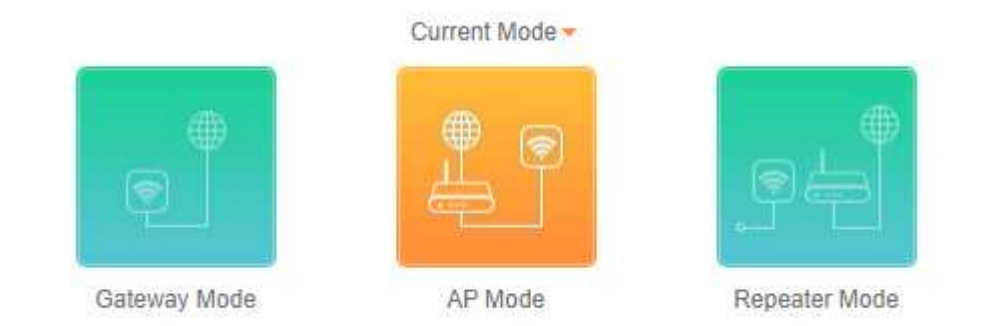

#### AP Mode:

In this mode, the AP wireless interface and cable interface are bridging together. Without NAT, firewall and all network related functions.

#### **Gateway Mode:**

In this mode, the device is supposed to connect to internet via ADSL/Cable Modem. The NAT is enabled, and PCs in the LAN ports share the same IP to ISP through WAN port. The connection type can be setup in WAN page by using PPPoE, DHCP client or static IP.

In Gateway mode an additional Firewall menu will also appear. This menu is not visible in AP and Repeater mode.

#### **Repeater Mode:**

In this mode, the user can access wireless AP, Devices can be connected to other wireless networks using wireless, all interfaces are bridged together. White NAT, firewall and all related functions.

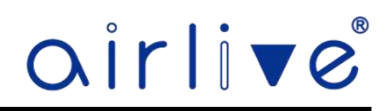

#### 4.3 Gateway Mode (Router).

Before changing the default AP mode to the Gateway mode, confirm your internet will be Static IP, PPPoE, or DHCP. Then click on the Gateway mode and the below image will pop-up. Please choose the right WAN settings mode, then click next to continue. Then configure the wireless parameters and click next. Clicking next will complete the Gateway mode setting and show following picture:

Please Note: The CPE will restart for the changes to take effect.

| Gateway Mode  |             | × |
|---------------|-------------|---|
| 1             | 2           | 3 |
| ₩AN           |             |   |
| Internet Mode | Static IP ^ |   |
| IP Address    | Static IP   |   |
| Subnet        | DHCP        |   |
| Gateway       | PPPoE       |   |
| Primary DNS   | 8.8.8.8     |   |
| Secondary DNS | 8.8.4.4     |   |
|               |             |   |
|               |             |   |
|               |             |   |
|               |             |   |
|               | Next        |   |

#### 4.3.1 WAN Settings.

# Static IP

If your ISP offers you a static IP Internet connection type, select "Static IP" and then enter IP address, subnet mask, default gateway and primary DNS information provided by your ISP in the corresponding fields.

| Gateway Mode  |               | × |
|---------------|---------------|---|
| 1             | 2             | 3 |
| \Xi WAN       |               |   |
| Internet Mode | Static IP V   |   |
| IP Address    | 0.0.0.0       |   |
| Subnet        | 255.255.255.0 |   |
| Gateway       | 0.0.0.0       |   |
| Primary DNS   | 8.8.8.8       |   |
| Secondary DNS | 8.8.4.4       |   |
|               |               |   |
|               | Next          |   |

| Object          | Description                                                                          |
|-----------------|--------------------------------------------------------------------------------------|
| IPAddress       | Enter the WAN IP address provided by your ISP. Enquire your ISP if you are not clear |
|                 |                                                                                      |
| Subnet Mask     | Enter WAN Subnet Mask provided by your ISP                                           |
| Default Gateway | Enter the WAN Gateway address provided by your ISP                                   |
| Primary DNS     | Enter the necessary DNS address provided by your ISP                                 |
| Second DNS      | Enter the second DNS address provided by your ISP                                    |

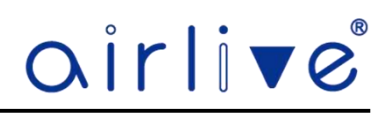

# 4.3.2 WAN Settings.

# PPPoE (ADSL)

Select PPPOE if your ISP is using a PPPoE connection and provided you wit an PPPoE username and password.

| Gateway Mode  |                        | × |
|---------------|------------------------|---|
| 1             | 2                      | 3 |
| ¥ WAN         |                        |   |
| Internet Mode | PPPoE v                |   |
| Username      | Please enter account.  |   |
| Password      | Please enter password. |   |
| Server Name   | No Need, Don't fill    |   |
| Service Name  | No Need, Don't fill    |   |
|               |                        |   |
|               |                        |   |
|               | Next                   |   |

| Object       | Description                                   |
|--------------|-----------------------------------------------|
| Username     | Enter the PPPoE Username provided by your ISP |
| Password     | Enter the PPPoE Password provided by your ISP |
| Server Name  | No Need, Don't fill                           |
| Service Name | No Need, Don't fill                           |

#### 4.3.3 WAN Settings.

#### DHCP

Choose "DHCP" and the router will automatically obtain IP addresses, subnet masks and gateway addresses from your ISP.

| Gateway Mode |               |      |   | × |
|--------------|---------------|------|---|---|
| 1            |               | 2    |   | 3 |
| ₩AN          |               |      |   |   |
|              | Internet Mode | DHCP | ~ |   |
|              |               |      |   |   |
|              |               | Next |   |   |

#### 4.3.4 Wi-Fi Settings.

In the Wi-Fi settings the settings for the 2.4Ghz are first after these are done click next to setup the 5Ghz Wi-Fi settings.

Setup your own SSID, Wireless Mode, Channel, Encryption and Wi-Fi Password.

| Gateway Mode  |                       | × |
|---------------|-----------------------|---|
| 0             | 2                     | 3 |
| 🚖 2G WiFi     |                       |   |
| WiFi Status   |                       |   |
| SSID          | Wireless 2.4G_000000  |   |
|               | Hide WiFi SSID?       |   |
| Wireless Mode | 11AXG_GHE40 V         |   |
| Channel       | Auto                  |   |
| Encrypt       | WPA/WPA2PSK-TKIPAES V |   |
| Password      | 123456789             |   |
|               |                       |   |
|               |                       |   |
|               |                       |   |
|               | Back Next             |   |

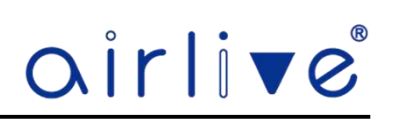

| Gateway Mode     | ×                     |
|------------------|-----------------------|
| <b>O</b>         | 3                     |
| ≒ 5G WiFi        |                       |
| WiFi Status      |                       |
| SSID             | Wireless 5.8G_000000  |
|                  | Hide WiFi SSID?       |
| Wireless Mode    | 11AXA_AHE80 V         |
| Channel          | Auto ~                |
| Encrypt          | WPA/WPA2PSK-TKIPAES V |
| Password         | 123456789             |
| Timed Reboot     |                       |
| Restart Interval | 1Day v                |
|                  |                       |
|                  | Back Next             |

| Object         | Description                                                                                                    |  |
|----------------|----------------------------------------------------------------------------------------------------|--|
| Wi-Fi Status   | Select ON (Green) or OFF (Gray) to enable or disable Wireless LAN                                                                                    |  |
| SSID           | This is the wireless network name. The default SSID is Wireless 2.4G_XXXXXX and Wireless 5.8G_XXXXXX. X is the last 6 numbers of the AP MAC address. |  |
| Hide your SSID | Select ON (Green) or OFF (Gray) to hide wireless LAN or not                                                                                          |  |
| Wireless Mode  | Select the Wireless mode and Channel bandwidth, "20MHz" or "40MHz" or "80MHz", The "160Mhz" is only for the AX 3000Mbps model.                       |  |
| Channel        | Select the operating channel you would like to use. The channel range will be changed by selecting a different domain.                               |  |
| Encryption     | Select the wireless encryption.                                                                                                    |  |
| Timed Reboot   | Set the after how many days the AP should automatically restart.                                                                                     |  |

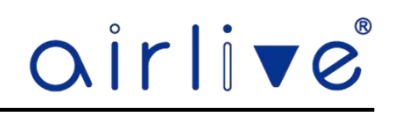

#### **Router Mode:**

After the CPE has restarted the Gateway mode will be active.

The web GUI will now display the Gateway Mode and will have an additional Firewall menu on the left side. See Chapter 4.8 for information.

| irliv    | ▼ Ĉ                               |                              |                                            |                                        |                              |                           |                                        | 88           | I |
|----------|-----------------------------------|------------------------------|--------------------------------------------|----------------------------------------|------------------------------|---------------------------|----------------------------------------|--------------|---|
| Home     | Mode Gateway Mode                 | Online User                  | Flow 1b                                    |                                        | WAN Down Strea               | m –O- WAN Up Stream       | -0-                                    |              |   |
| Wizard   | Hardware accelerate               |                              | 0b                                         |                                        |                              |                           |                                        |              |   |
| (G.      |                                   |                              | 0b                                         |                                        |                              |                           |                                        |              |   |
| WIFI     |                                   |                              | 0b                                         |                                        |                              |                           |                                        |              |   |
| Network  | Uptime 16:05:38                   | Positon Settings             | 0<br>09:08:20                              | 09:08:25                               | 09:08:30                     | 09:08:35                  | 09:08:38                               |              |   |
| Firewall | Device Info                       | 🗎 Lan                        | Info                                       | Wan Info                               |                              | 2G WIFI                   | 5G WIFI                                |              |   |
| Manage   | 2%                                | 41% IP Addr<br>Subnet<br>STP | ess 192.168.188.253<br>255.255.255.0<br>On | Internet Mode<br>IP Address<br>Gateway | DHCP 🚫<br>0.0.0.0<br>0.0.0.0 | Status<br>SSID<br>Channel | On 0<br>Wireless 2.4G_000<br>Auto [13] | 000          |   |
|          | CPU                               | MAC<br>Memory DHCP :         | 00:4F:4E:00:00:00<br>Server On             | DNS<br>MAC Address                     | 0.0.0.0<br>00:4F:4E:00:00:02 | Encrypt                   | WPA/WPA2PSK-TF<br>02:4F:4E:40:00:00    | <b>GPAES</b> |   |
|          | Version Inwall-U618AX-AP-V3.0-Bui | ild20230306092924            |                                            |                                        |                              |                           |                                        |              |   |

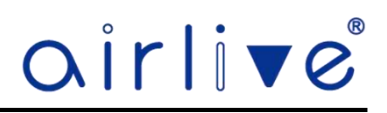

# 4.4 AP Mode.

The default mode of the CPE is AP mode. Select Static IP, Get IP from Gateway or Get IP from AC. When selecting the Get IP from AC you would need an AirLive WLAN-64/128GM Controller (sold separately). In the AP mode, the AP wireless interface and cable interface bridge together.

| AP Mode |            |                     |        |
|---------|------------|---------------------|--------|
| 1       |            | 2                   | 3      |
| ≒ LAN   |            |                     |        |
|         | Connection | Get IP From Gateway | ~      |
|         |            | Static IP           | -<br>- |
|         |            | Get IP From AC      |        |
|         |            | Get IP From Gateway |        |
|         |            |                     |        |
|         |            |                     |        |
|         |            |                     |        |
|         |            | Next                |        |
|         |            |                     |        |
|         |            |                     |        |
| AP Mode |            |                     |        |
| AP Mode |            | 2                   | 3      |
| AP Mode |            | 2                   | 3      |
| AP Mode |            | 2                   | 3      |
| AP Mode | Connection | 2<br>Static IP      | )<br>3 |

255.255.255.0

8.8.8.8

8.8.4.4

No Need, Don't fill

Subnet Gateway

Primary DNS

Secondary DNS

| Object        | Description                                                                            |
|---------------|----------------------------------------------------------------------------------------|
| Connection    | Select "Static IP", "Get IP from Gateway" or "Get IP from AC for setting up device IP. |
| IP Address    | Enter the CPE Static IP Address.                                                       |
| Subnet        | Enter the network mask.                                                                |
| Gateway       | Enter the default gateway IP Address.                                                  |
| Primary DNS   | Enter the primary DNS IP Address, or not.                                              |
| Secondary DNS | Enter the secondary DNS IP Address, or not.                                            |

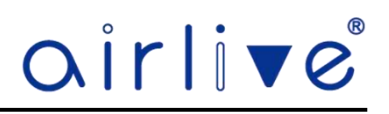

# 4.4.1 Wi-Fi Settings.

In the Wi-Fi settings the settings for the 2.4Ghz are first after these are done click next to setup the 5Ghz Wi-Fi settings.

Setup your own SSID, Wireless Mode, Channel, Encryption and Wi-Fi Password.

| AP Mode       |                      | × |
|---------------|----------------------|---|
| <b>O</b>      | 2                    | 3 |
| ፰ 2G WiFi     |                      |   |
| WiFi Status   |                      |   |
| SSID          | Wireless 2.4G_000000 |   |
|               | Hide WiFi SSID?      |   |
| Wireless Mode | 11AXG_GHE40 V        |   |
| Channel       | Auto                 |   |
| Encrypt       | WPA/WPA2PSK-TKIPAES  |   |
| Password      | 123456789            |   |
|               |                      |   |
|               |                      |   |
|               |                      |   |
|               | Back Next            |   |

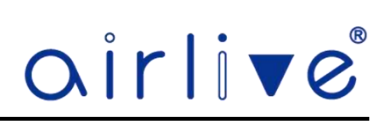

| AP Mode          | ×                     |
|------------------|-----------------------|
| <b>Ø</b>         | 3                     |
| ≒ 5G WiFi        |                       |
| WiFi Status      |                       |
| SSID             | Wireless 5.8G_000000  |
|                  | Hide WiFi SSID?       |
| Wireless Mode    | 11AXA_AHE80 V         |
| Channel          | Auto                  |
| Encrypt          | WPA/WPA2PSK-TKIPAES ~ |
| Password         | 123456789             |
| Timed Reboot     |                       |
| Restart Interval | 1Day V                |
|                  |                       |
|                  | Back Next             |

| Object         | Description                                                                                                    |
|----------------|----------------------------------------------------------------------------------------------------|
| Wi-Fi Status   | Select ON (Green) or OFF (Gray) to enable or disable wireless LAN.                                                                                   |
| SSID           | This is the wireless network name. The default SSID is Wireless 2.4G_XXXXXX and Wireless 5.8G_XXXXXX. X is the last 6 numbers of the AP MAC address. |
| Hide your SSID | Select ON (Green) or OFF (Gray) to hide wireless LAN or not.                                                                                         |
| Wireless Mode  | Select the Wireless mode and Channel bandwidth, "20MHz" or "40MHz" or "80MHz". The "160Mhz" is only for the AX 3000Mbps model.                       |
| Channel        | Select the operating channel you would like to use. The channel                                                                                      |
|                | range will be changed by selecting a different domain.                                                                                               |
| Encryption     | Select the wireless encryption.                                                                                                    |
| Timed Reboot   | Set the after how many days the AP should automatically restart.                                                                                     |

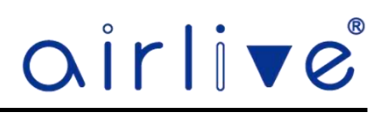

#### 4.5 Repeater Mode.

After Selecting Repeater Mode. Select the Radio which the CPE must repeat. From the pull-down menu either 2.4G or 5G can be selected. Press Scan to show the root AP that you need to repeat and click on it.

After selecting the root AP, the MAC address of the root AP will be displayed at Lock BSSID. This MAC address now also be locked if needed by pressing the slide bar next to the MAC address. Enter the correct Wireless mode and Encryption. When Encryption is enabled a wireless Password field will also appear. Now click Next. ۷

| When building a pure Point-to-Point connection, please | e enabled the P2P button. |
|--------------------------------------------------------|---------------------------|
|--------------------------------------------------------|---------------------------|

| \Xi Repeater |               |                   |   |      |  |
|--------------|---------------|-------------------|---|------|--|
|              | Select Radio  | Use 2G            |   | ~    |  |
|              | SSID          | WirelessAp        |   | Scan |  |
|              | Lock BSSID    | 00:00:00:00:00:00 | 0 |      |  |
|              | Wireless Mode | 11NG_HT20         |   | ~    |  |
|              | Encrypt       | NONE              |   | ~    |  |
|              | P2P           |                   |   |      |  |
|              |               |                   |   |      |  |
|              |               | _                 |   |      |  |

| Wireless List                                                                                 | a × | Repeater Mode                        |                                                                             |  |
|-----------------------------------------------------------------------------------------------|-----|--------------------------------------|-----------------------------------------------------------------------------|--|
| Airlive-AX-2.4G<br>Channel[1] MAC[00:4F:4B:B2:84:B7]<br>Signal[-37dBm] WPA/WPA2PSK-AES        |     | 12                                   | 3                                                                           |  |
| Wireless 2.4G_AirLive<br>Channel[13] MAC[02:4F:4E:40:00:00]<br>Signal[-39dBm] WPA/WPA2PSK-AES |     | Select Radio<br>SSID<br>Lock BSSID   | Use 2G  Vireless 2.4G_AirLive Scan 02:4F:4E:40:00:00                        |  |
| Channel[ 1 ] MAC[ 06:4F:4B:B2:84:B7 ]<br>Signal[ -42dBm ] WPA2PSK-AES                         |     | Wireless Mode<br>Encrypt<br>Password | 11NG_HT20         >           WPA/WPA2PSK-AES         >           123456789 |  |
| TOP-18AX_2.4<br>Channel[5] MAC[ 02:4F:4E:40:76:65 ]<br>Signal[ -45dBm ] WPA/WPA2PSK-AES       |     | P2P                                  | Next                                                                        |  |

| Object         | Description                                              |  |
|----------------|----------------------------------------------------------|--|
| Select Network | Select "2.4G" or "5.8G" wireless LAN.                    |  |
| SSID           | Enter the root AP's SSID or press "Scan" to select one.  |  |
| Lock BSSID     | Check to lock the root AP's MAC address.                 |  |
| Wireless Mode  | Select the wireless mode (Channel Width) of the root AP. |  |
| Encryption     | Select the wireless encryption type of the root AP.      |  |
| Password       | Enter the wireless password of the root AP               |  |
| P2P            | Enable switch for Point-to-Point function.               |  |

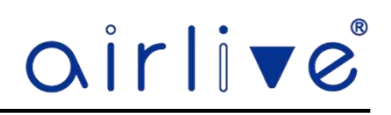

# 4.5.1 Wi-Fi Settings.

In the Wi-Fi settings the settings for the 2.4Ghz are first after these are done click next to setup the 5Ghz Wi-Fi settings. Setup your own SSID, Wireless Mode, Channel, Encryption and Wi-Fi Password. This is the wireless signal which the Repeater will send out to which clients can connect.

|                        | ×                                                                                           | Repea            |
|------------------------|---------------------------------------------------------------------------------------------|------------------|
| 3                      | 4                                                                                           | 0                |
|                        |                                                                                             | <u></u>          |
| 15                     |                                                                                             |                  |
| D Wireless 2.4G_00FA2D |                                                                                             |                  |
| Hide WiFi SSID?        |                                                                                             |                  |
| WPA/WPA2PSK-TKIPAES    | ~                                                                                           |                  |
| rd 123456789           |                                                                                             |                  |
|                        |                                                                                             |                  |
|                        |                                                                                             |                  |
|                        |                                                                                             |                  |
|                        |                                                                                             |                  |
|                        |                                                                                             |                  |
| Back Next              |                                                                                             |                  |
|                        | 2 3<br>US Wireless 2.4G_00FA2D<br>Hide WiFI SSID?<br>pt WPA/WPA2PSK-TKIPAES<br>rd 123456789 | 3     4       us |

| Repeater Mode    |                        |
|------------------|------------------------|
| 0-0              | 3 4                    |
| 🚖 5G WiFi        |                        |
| WiFi Status      |                        |
| SSID             | Wireless 5.8G_00FA2D   |
|                  | Hide WiFi SSID?        |
| Encrypt          | WPA/WPA2PSK-TKIPAES >> |
| Password         | 123456789              |
| Timed Reboot     |                        |
| Restart Interval | 1Day V                 |
|                  |                        |
|                  |                        |
|                  |                        |
|                  | Back Next              |

| Object         | Description                                                                                                    |
|----------------|----------------------------------------------------------------------------------------------------|
| Wi-Fi Status   | Select ON (Green) or OFF (Gray) to enable or disable wireless LAN.                                                                                   |
| SSID           | This is the wireless network name. The default SSID is Wireless 2.4G_XXXXXX and Wireless 5.8G_XXXXXX. X is the last 6 numbers of the AP MAC address. |
| Hide your SSID | Select ON (Green) or OFF (Gray) to hide wireless LAN or not.                                                                                         |
| Wireless Mode  | Select the Wireless mode and Channel bandwidth, "20MHz" or "40MHz" or "80MHz". The "160Mhz" is only for the AX 3000Mbps model.                       |
| Encryption     | Select the wireless encryption.                                                                                                    |
| Password       | Enter the wireless password.                                                                                                    |
| Timed Reboot   | Set after how many days the AP should automatically restart.                                                                                         |

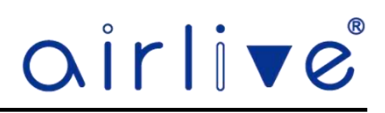

#### 4.5.2 LAN Settings.

Select Static IP, Get IP from Gateway. When selecting from Gateway the device will get an IP address from the main Gateway. When selecting Static IP the CPE will have a fixed IP in the network.

| Repeater Mode                  | ×   | Repeater Mode |                 | × |
|--------------------------------|-----|---------------|-----------------|---|
| Ø Ø Ø                          | - 4 | 0-0-          | <b>O</b>        | 4 |
| 车 LAN                          |     | 놐 LAN         |                 |   |
| Connection Get IP From Gateway |     | Connection    | Static IP 🗸     |   |
| Static IP                      |     | IP Address    | 192.168.188.253 |   |
| Get IP From Gateway            |     | Subnet        | 255.255.255.0   |   |
|                                |     | Gateway       | 192.168.0.185   |   |
|                                |     | Primary DNS   | 8.8.8.8         |   |
|                                |     | Secondary DNS | 8.8.4.4         |   |
|                                |     |               |                 |   |
|                                |     |               |                 |   |
|                                |     |               |                 |   |
|                                |     |               |                 |   |
| Back Next                      |     | l             | Back Next       |   |

The page includes the following fields:

| Object        | Description                                                         |  |
|---------------|---------------------------------------------------------------------|--|
| Connection    | Select "Static IP", "Get IP from Gateway" for setting up device IP. |  |
| IP Address    | Enter the CPE Static IP Address.                                    |  |
| Subnet        | Enter the network mask.                                             |  |
| Gateway       | Enter the default gateway IP Address.                               |  |
| Primary DNS   | Enter the primary DNS IP Address, or not.                           |  |
| Secondary DNS | Enter the secondary DNS IP Address, or not.                         |  |

#### **Finish Setup**

Click Next, and prompt will ask you to reboot the device. After pressing "Ok" the CPE will restart with the new settings.

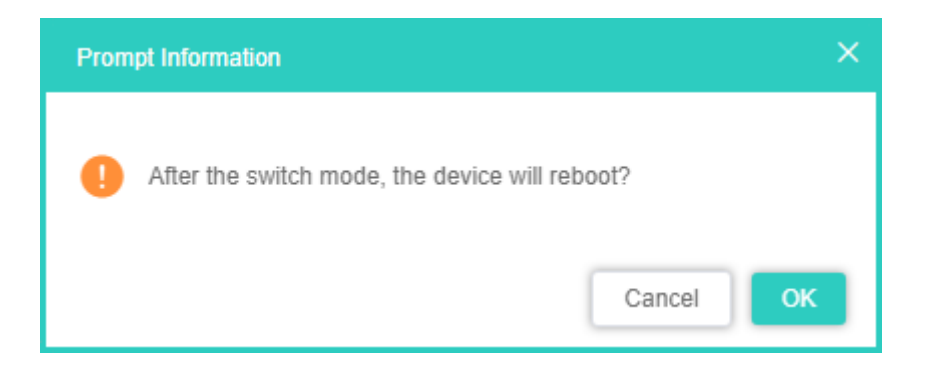

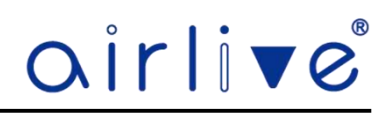

#### **Repeater Mode:**

After the CPE has restarted the Repeater mode will be active.

The web GUI will now display the Repeater Mode and will have the additional Repeater signal information on the home page.

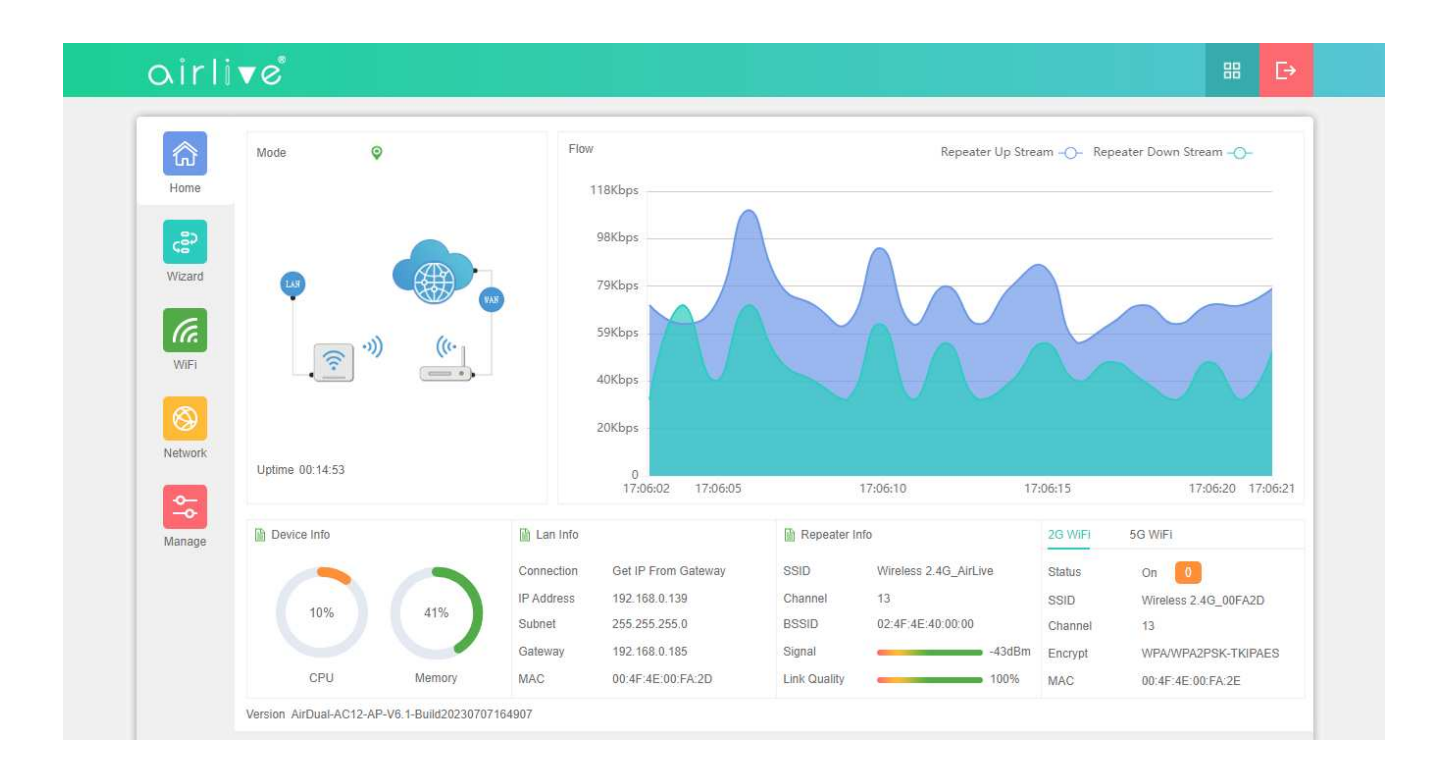

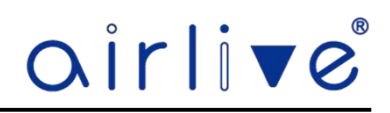

## 4.6 Wi-Fi

In Wi-Fi setting you can setup the 2.4Ghz and 5Ghz setting, MAC ACL, Wi-Fi Timer and Advanced settings. Basic Wi-Fi settings for 2.4Ghz and 5Ghz. Setup your own SSID, Wireless Mode, Channel, Encryption and Wi-Fi Password, Max Station, TX Power and VLAN.

|           | WIFI MAC ACL         | WiFi Timer                      |                              |       |
|-----------|----------------------|---------------------------------|------------------------------|-------|
| Home      | 2G WiFi 5G WiFi Adva | inced                           |                              |       |
| ුදු       | WiFi Status          | WiFi Analyzer                   | Enable VAP VAP 1 VAP 2 VAP 1 | /AP 3 |
| Wizard    | SSID                 | Wireless 2.4G_000000            |                              |       |
| G         |                      | Hide WiFi SSID?                 |                              |       |
| WiFi      | Wireless Mode        | 11AXG_GHE40 V                   |                              |       |
|           | Channel              | Auto                            |                              |       |
| <b>₩</b>  | Encrypt              | WPA/WPA2PSK-TKIPAES             |                              |       |
| Network   | Password             | 123456789                       |                              |       |
| <b>\$</b> | Max Station          | 128 (0 to 256,0 means no limit) |                              |       |
| Manage    | TX Power             | Max                             |                              |       |
|           | VLAN                 |                                 |                              |       |
|           |                      |                                 |                              |       |
|           |                      |                                 |                              |       |
|           |                      |                                 | _                            |       |
|           |                      |                                 | Apply                        |       |

| ক্রি     | WIFI MAC ACL         | WiFi Timer                      |                              |
|----------|----------------------|---------------------------------|------------------------------|
| Home     | 2G WiFi 5G WiFi Adva | inced                           |                              |
| ස        | WiFi Status          | WiFi Analyzer                   | Enable VAP VAP 1 VAP 2 VAP 3 |
| Wizard   | SSID                 | Wireless 5.8G_000000            |                              |
| G        |                      | Hide WiFi SSID?                 |                              |
| WiFi     | Wireless Mode        | 11AXA_AHE80 V                   |                              |
|          | Channel              | Auto 🗸                          |                              |
| Network  | Encrypt              | WPA/WPA2PSK-TKIPAES             |                              |
|          | Password             | 123456789                       |                              |
| <b>+</b> | Max Station          | 128 (0 to 256,0 means no limit) |                              |
| Manage   | TX Power             | Max                             |                              |
|          | VLAN                 |                                 |                              |
|          |                      |                                 |                              |
|          |                      |                                 |                              |
|          |                      |                                 | Apply                        |

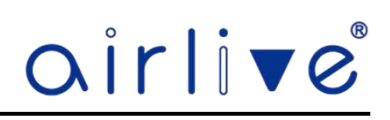

The page includes the following fields:

| Object         | Description                                                                                                    |
|----------------|----------------------------------------------------------------------------------------------------|
| Wi-Fi Status   | Select ON (Green) or OFF (Gray) to enable or disable wireless LAN.                                                                                   |
| SSID           | This is the wireless network name. The default SSID is Wireless 2.4G_XXXXXX and Wireless 5.8G_XXXXXX. X is the last 6 numbers of the AP MAC address. |
| Hide your SSID | Select ON (Green) or OFF (Gray) to hide wireless LAN or not.                                                                                         |
| Wireless Mode  | Select the Wireless mode and Channel bandwidth, "20MHz" or "40MHz" or "80MHz".                                                                       |
| Channel        | Select the operating channel you would like to use. The channel range will be changed by selecting a different domain.                               |
| Encryption     | Select the wireless encryption.                                                                                                    |
| Password       | Enter your wireless password                                                                                                    |
| Max Station    | Set the maximum number of clients that can connect to the CPE                                                                                        |
| TX-Power       | Select the output power of the CPE                                                                                                    |
| VLAN           | Set the VLAN-ID for the CPE (between 3~4094)                                                                                                    |
| Wi-Fi Analyzer | Press this button to analyze local area wireless signal.                                                                                             |

## 4.6.1**VAP**

Select VAP1~VAP3 to enable the virtual AP. Both the 2.4Ghz and 5Ghz have 3 virtual ap's

| Enable VAF | ♥ 🛃 VAP 1 📄 VAP 2 📄 VAP 3 |  |
|------------|---------------------------|--|
| VAP 1      |                           |  |
| SSID       | Wireless 2.4G Vap1_000000 |  |
|            | Hide WiFi SSID?           |  |
| Encrypt    | NONE ~                    |  |
| VLAN       |                           |  |

| Object         | Description                                                                                                    |
|----------------|----------------------------------------------------------------------------------------------------|
| Wi-Fi Status   | Check mark VAP1~3 to enable them                                                                                                    |
| SSID           | This is the wireless network name. The default SSID is Wireless 2.4G Vap1_XXXXXX and Wireless 5.8G Vap1_XXXXXX. X is the last 6 numbers of the AP MAC address. The SSID will have Vap2/3 in its name when Vap2 and 3 are enabled |
| Hide your SSID | Select ON (Green) or OFF (Gray) to hide wireless LAN or not.                                                                                                    |
| Encryption     | Select the wireless encryption. The default is "None".                                                                                                    |
| VLAN           | Set the VLAN-ID for the CPE (between 3~4094)                                                                                                    |

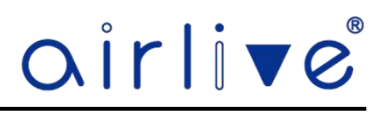

#### 4.6.2 Wi-Fi Analyzer

Press this button to analyze the local area to see which wireless channels are in use. Both the 2.4Ghz and the 5Ghz have their own Wi-Fi Analyzer. The straight vertical red line indicate the current channel used by the CPE.

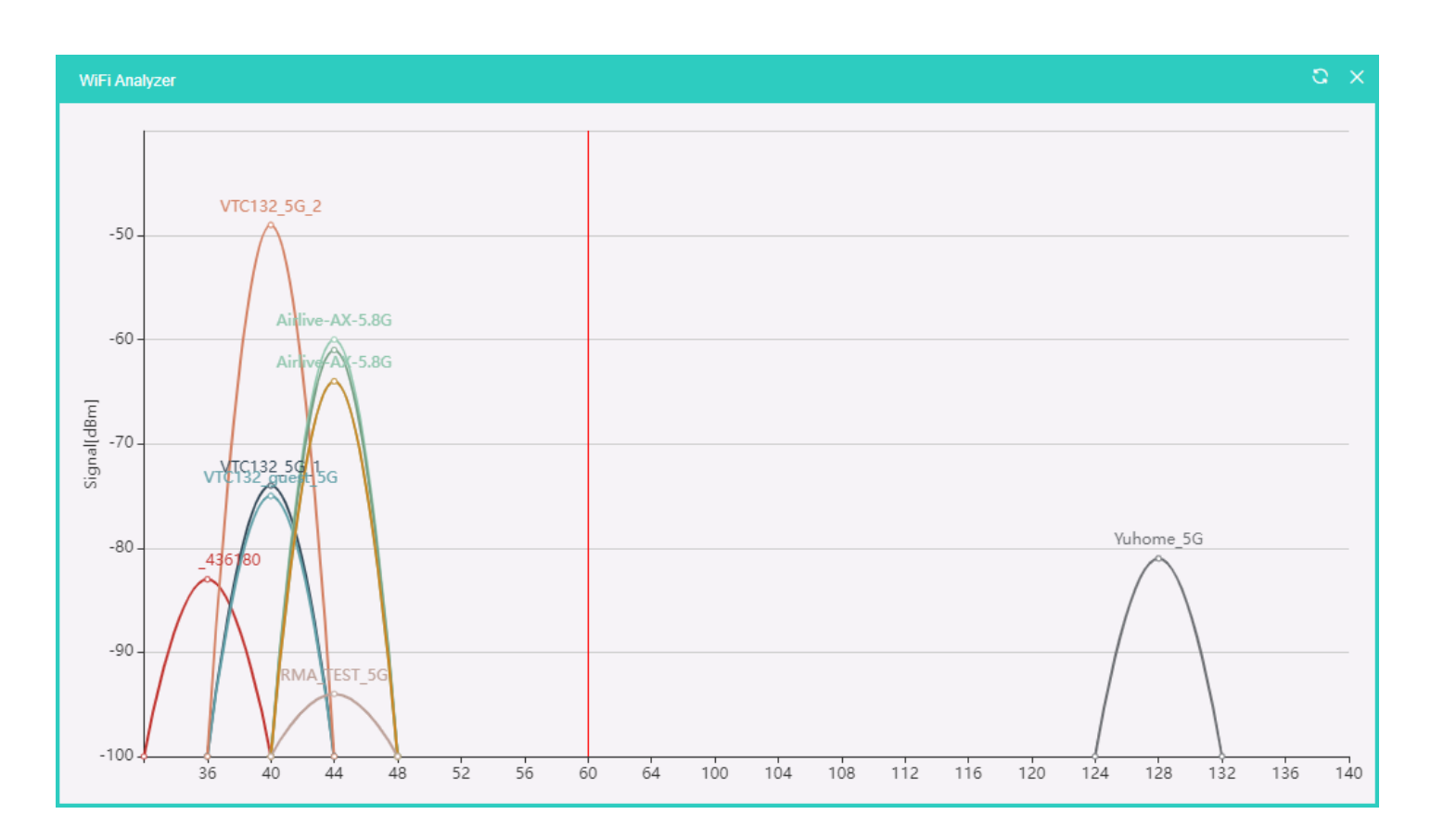

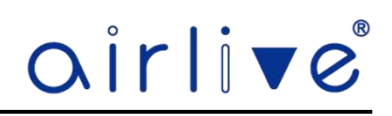

# 4.6.3 MAC ACL

Allow or deny the users access into this CPE based on MAC address.

| â                     | WiFi    | MAC ACL WiFi Timer |            |        |           |
|-----------------------|---------|--------------------|------------|--------|-----------|
| Home                  | SN      | MAC                | Mark       | Status | Operation |
| <b>८</b> डे<br>Wizard |         |                    | No Data    |        |           |
| WIFI                  |         |                    |            |        |           |
| Network               |         |                    |            |        |           |
| Manage                |         |                    |            |        |           |
|                       |         |                    |            |        |           |
|                       | Disable |                    | Add Delete |        |           |

## The page includes the following fields:

| Object    | Description                                                                                          |
|-----------|----------------------------------------------------------------------------------------------------|
| Add       | Press the "Add" button to add end-device that is scanned from wireless network and mark them.        |
| Delete    | Press the "Delete" button to delete device from list.                                                |
| ACLStatus | Select the rule of ACL, default is Disable.<br>Blacklist: Prohibited rules within the device through |

## **MAC ACL Status**

Select to enable or disable the ACL rule.

| Disable                     |                  |
|-----------------------------|------------------|
| Prohibited rules within the | e device through |

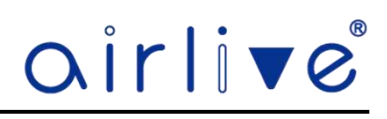

# 4.6.4 Wi-Fi Timer

Enable Wi-Fi Timer to turn off the SSID on a specified time.

| <u>م</u>              | WIFi | MAC ACL | WiFi Timer |            |         |             |  |
|-----------------------|------|---------|------------|------------|---------|-------------|--|
| Home                  |      |         |            | WiFi Timer |         |             |  |
| <b>දුමු</b><br>Wizard |      |         |            | Time Range | © 01:00 | <br>© 02:05 |  |
| WIFI                  |      |         |            |            |         |             |  |

# The page includes the following fields:

| Object      | Description                                                 |
|-------------|-------------------------------------------------------------|
| Wi-Fi Timer | Select ON (Green) or OFF (Gray) to enable or disable timer. |
| Time Frame  | Choose the Start and End time frame                         |

# 4.6.5 Repeater (This function will only appear when the CPE is in Repeater Mode)

On this page it is possible to change the connection to the root AP. See XX for more detail.

| airli▼e   |                      |                              |      | 8 | € |
|-----------|----------------------|------------------------------|------|---|---|
|           | WiFi Repeater MAC AC | CL. WiFi Timer               |      |   |   |
| Home      |                      | Select Radio Use 2G          | ~]   |   |   |
| e         |                      | SSID Wireless 2.4G_AirLive   | Scan |   |   |
| Wizard    |                      | Lock BSSID 02:4F:4E:40:00:00 |      |   |   |
| G         | W                    | Vireless Mode 11NG_HT40      |      |   |   |
| WiFi      |                      | Encrypt WPA/WPA2PSK-AES      | *    |   |   |
|           |                      | Password 123456789           |      |   |   |
| Network   |                      | P2P                          |      |   |   |
| <b>\$</b> |                      |                              |      |   |   |
| Manage    |                      |                              |      |   |   |
|           |                      |                              |      |   |   |

| Object         | Description                                              |
|----------------|----------------------------------------------------------|
| Select Network | Select "2.4G" or "5.8G" wireless LAN.                    |
| SSID           | Enter the root AP's SSID or press "Scan" to select one.  |
| Lock BSSID     | Check to lock the root AP's MAC address.                 |
| Wireless Mode  | Select the wireless mode (Channel Width) of the root AP. |
| Encryption     | Select the wireless encryption type of the root AP.      |
| Password       | Enter the wireless password of the root AP               |
| P2P            | Enable switch for Point-to-Point function.               |

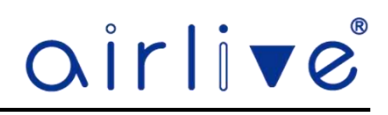

#### 4.6.6 Advanced

Advanced Settings allows to change the parameters of the CPEs. Country Region lets you select there different Wi-Fi regions, please select the one which is valid in your country of use.

| -       |         |         |                      |      |                   |                                        | - |
|---------|---------|---------|----------------------|------|-------------------|----------------------------------------|---|
| කි      | WiFi    | Repeat  | er MACACL WiFi Timer |      |                   |                                        |   |
| Home    | 2G WiFi | 5G WiFi | Advanced             |      |                   |                                        |   |
| æ       |         |         | Country Region       | ETSI | ~                 | 2G(1-13);5G(36-64),(100-128),(132-140) |   |
| Wizard  |         |         | User Isolation       | Off  | ~                 |                                        |   |
| G       |         |         | Short GI             | On   | ~                 |                                        |   |
| WiFi    |         |         | Coverage Threshold   | -95  | (-95dBm ~ -65dBm) |                                        |   |
|         |         |         | Packet Threshold     | 2346 | (256~2346)        |                                        |   |
| Network |         |         | RTS Threshold        | 2347 | (50~2347)         |                                        |   |
|         |         |         |                      |      |                   |                                        |   |
| \$      |         |         |                      |      |                   |                                        |   |
| Manage  |         |         |                      |      |                   |                                        |   |

| Object             | Description                                                                   |
|--------------------|-------------------------------------------------------------------------------|
| Country Region     | Select your region valid in your area of use.                                 |
| User Isolation     | Enable it to isolate each connected wireless client so that they cannot       |
|                    | access mutually.                                                              |
| Short GI           | Guard intervals are used to ensure that distinct transmissions do not         |
|                    | interfere with one another.                                                   |
| Coverage Threshold | The coverage threshold is to limit the weak signal of clients occupying       |
|                    | session. The default is -95dBm.                                               |
| Packet Threshold   | When the length of a data packet exceeds this value, the router will          |
|                    | send an RTS frame to the destination wireless node, and the latter will reply |
|                    | with a CTS frame, and thus they are ready to communicate. The default         |
|                    | value is 2346.                                                                |
| RTSThreshold       | Enable or Disable RTS/CTS protocol. It can be used in the following           |
|                    | scenarios and used by Stations or Wireless AP.                                |
|                    | 1)When medium is too noisy or lots of interferences are present. If the       |
|                    | AP/Station cannot get a chance to send a packet, the RTS/CTS mechanism        |
|                    | can be initiated to get the packet sent.                                      |
|                    | 2)In mixed mode, the hidden node problem can be avoided. The                  |
|                    | default value is 2347.                                                        |

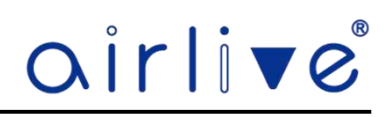

# 4.7 Network (AP Mode)

The Network settings for the AP Mode and Gateway Mode differ. First shown is the AP Mode for the Network Settings for the Gateway Mode see chapter 4.7. In AP mode only LAN Settings and Cloud are available.

# 4.7.1 LAN Settings

Select the Connection, Static IP, Get IP from Gateway, Get IP from AC. To use the option, Get IP from AC an AirLive WLAN-64/128GM Wireless Controller is needed.

| ش              | LAN | Cloud                          |  |
|----------------|-----|--------------------------------|--|
| Home           |     | Connection Get IP From Gateway |  |
| Certain Mizard |     | Static IP                      |  |
|                |     | Get IP From AC                 |  |
| WiFi           |     |                                |  |
| Network        |     |                                |  |

|         | LAN | Cloud |               |                                |   |
|---------|-----|-------|---------------|--------------------------------|---|
| Home    |     |       | Connection    | Static IP                      | ~ |
| e?      |     |       | IP Address    | 192.168 <mark>.</mark> 188.253 |   |
| Wizard  |     |       | Subnet        | 255.255.255.0                  |   |
| C       |     |       | Gateway       | No Need, Don'I fill            |   |
| WIFI    |     |       | Primary DNS   | 8.8.8.8                        |   |
| 8       |     |       | Secondary DNS | 8.8.4.4                        |   |
| Network |     |       |               |                                |   |

| Object        | Description                                                                            |
|---------------|----------------------------------------------------------------------------------------|
| Connection    | Select "Static IP", "Get IP from Gateway" or "Get IP from AC for setting up device IP. |
| IP Address    | Enter the CPE Static IP Address.                                                       |
| Subnet        | Enter the network mask.                                                                |
| Gateway       | Enter the default gateway IP Address.                                                  |
| Primary DNS   | Enter the primary DNS IP Address, or not.                                              |
| Secondary DNS | Enter the secondary DNS IP Address, or not.                                            |

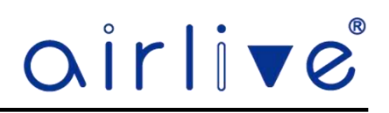

# 4.7.2 Cloud

By default, the Cloud setting is turned on. When this settings is turned on the CPE can be added to the AirCloud platform. The AirCloud platform allows you to remote control the CPEs via the Cloud. See <u>www.airlive.com</u> for more information about the AirCloud.

| <u>ଲି</u> | LAN | Cloud |                |                      |  |
|-----------|-----|-------|----------------|----------------------|--|
| Home      |     |       | Cloud Server   |                      |  |
| e P       |     |       | Server address | aircloud.airlive.com |  |
| Wizard    |     |       | Latitude       | 0                    |  |
| Ca.       |     |       | Longitude      | 0                    |  |
| WiFi      |     |       | Binding state  | No bind              |  |
| 8         |     |       |                |                      |  |
| Network   |     |       |                |                      |  |

## 4.8 Network (Gateway Mode)

The Network settings for the AP Mode and Gateway Mode differ. In Gateway Mode next to LAN Settings and Cloud, Gateway Mode also has Static DHCP and WAN settings .

#### 4.8.1 LAN Settings

Enter the IP setting for the CPE.

|                       | _   |             |     |               |                 |
|-----------------------|-----|-------------|-----|---------------|-----------------|
| ŵ                     | LAN | Static DHCP | WAN | Cloud         |                 |
| Home                  |     | -           |     |               |                 |
|                       |     |             |     | IP Address    | 192.168.188.253 |
| ి                     |     |             |     | Subnet        | 255.255.255.0   |
| Wizard                |     |             |     | STP           |                 |
| G                     |     |             |     | DHCP Server   |                 |
| WiFi                  |     |             |     | Start Address | 2               |
|                       |     |             |     | Max Number    | 235             |
| Naturali              |     |             |     | Primary DNS   | 8.8.8.8         |
| Network               |     |             |     | Secondary DNS | 8.8.4.4         |
| $\overline{\bigcirc}$ |     |             |     | Rental period | 24(Hour) 🗸      |
| Firewall              |     |             |     | DHCP number   | 0 DHCP List     |
| <b>◆</b>              |     |             |     |               |                 |
| Manage                |     |             |     |               |                 |
|                       |     |             |     |               |                 |
|                       |     |             |     |               |                 |
|                       |     |             |     |               | Apply           |

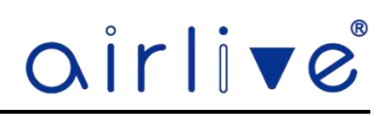

| Object        | Description                                             |  |
|---------------|---------------------------------------------------------|--|
| IP Address    | Enter the CPE Static IP Address.                        |  |
| Subnet        | Enter the network mask.                                 |  |
| STP           | Enable or Disable Spanning Tree (Default is on)         |  |
| DHCP Server   | Enable or Disable the CPE DHCP Server (Default is on)   |  |
| Start Address | Start IP Address of DHCP Server                         |  |
| Max Number    | Maximum number of IP Addresses given by the DHCP Server |  |
| Primary DNS   | Enter the primary DNS IP Address, or not.               |  |
| Secondary DNS | Enter the secondary DNS IP Address, or not.             |  |
| Rental period | Lease time of a given IP Address                        |  |
| DHCP Number   | Number of active clients                                |  |
| DHCP List     | Detail list of active clients                           |  |

The page includes the following fields:

# 4.8.2 Static DHCP

Give a client on the network a fixed Static IP Address. Press Add to open the pop-up window. Enter the IP Address of a client or press Scan to search the client on the network. Enter a name for the client in the Mark field.

| â        | LAN | Static DHCP | WAN       | Cloud                     |                       |      |           |
|----------|-----|-------------|-----------|---------------------------|-----------------------|------|-----------|
| Home     | SN  |             | IP Addres |                           | MAC                   | Mark | Operation |
| Wizard   |     |             |           |                           | No Data               |      |           |
| WIE1     |     |             |           | Static DHCP<br>IP Address | X Scan                |      |           |
| Network  |     |             |           | MAC.<br>Mark              | (Add a maximum of 32) |      |           |
| Firewall |     |             |           |                           | Save                  |      |           |
| Manage   |     |             |           |                           |                       |      |           |
|          |     |             |           |                           |                       |      |           |
|          |     |             |           |                           | Add Delete            |      |           |

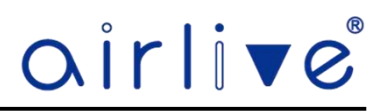

#### 4.8.3 **WAN**

WAN Settings allows you setup the Internet Mode of the CPE, When using the WAN settings make sure your WAN port is connected to your Modem. The CPEs has 3 WAN settings, DHCP, Static IP and PPPoE.

#### 4.8.4 WAN DHCP

The default setting for the WAN port is DHCP. Choose "DHCP" and the CPE will automatically obtain an IP Address, Subnet Mask and Gateway Address from your ISP.

|          |                  | WAN Cloud        |                                                     |
|----------|------------------|------------------|-----------------------------------------------------|
| Home     | LAN GENE DEN     | HAN CIUR         |                                                     |
|          | Internet Mode    | DHCP             | Enable web server access on WAN port 8080 (1-65535) |
| 3        | МТИ              | 1500 (1400-1500) | MAC Clone Sc                                        |
| Wizard   | Set DNS Manually |                  | Enable Ping Access on WAN                           |
| G        | Primary DNS      | 8.8.8.8          | Enable IPsec pass through on VPN connection         |
| WIFI     | Secondary DNS    | 8.8.4.4          | Enable PPTP pass through on VPN connection          |
|          | Band Type        | 500M Fiber 🗸     | Enable L2TP pass through on VPN connection          |
| 8        | Up               | 500000 Kbps      | Line Detection                                      |
| Network  | Down             | 500000 Kbps      |                                                     |
|          |                  |                  |                                                     |
| Firewall |                  |                  |                                                     |
| <b>~</b> |                  |                  |                                                     |
| Manage   |                  |                  |                                                     |
|          |                  |                  |                                                     |
|          |                  |                  |                                                     |
|          |                  |                  | Abby                                                |

| Object           | Description                                                  |
|------------------|--------------------------------------------------------------|
| Internet Mode    | Select DHCP, Static IP or PPPoE                              |
| MTU              | Maximum Transmission Unit. Default is 1500.                  |
| Set DNS Manually | Enable/Disable DNS Manually. Default is Enabled              |
| Primary DNS      | Enter the necessary DNS address provided by your ISP.        |
| Secondary DNS    | Enter the secondary DNS address provided by your ISP.        |
| Band Type        | Select the band type provided by your ISP.                   |
| Upstream         | Enter limited upstream throughput, default is 500000 Kbps.   |
| Downstream       | Enter limited downstream throughput, default is 500000 Kbps. |

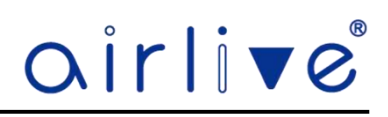

# 4.8.5 WAN Advanced Settings

The WAN Advanced Settings are for 3 modes DHCP, Static IP and PPPoE.

| Object                                       | Description                                                                       |  |
|----------------------------------------------|-----------------------------------------------------------------------------------|--|
| Enable web server access on<br>WAN port      | Enable to access from WAN, default port is 8080                                   |  |
| MACclone                                     | Enable and scan to clone the MAC address                                          |  |
| Enable Ping Access on WAN                    | Enable or Disable this function                                                   |  |
| Enable IPsec passthroughon<br>VPN connection | Enable or disable IPSec to pass through IPSec communication data.                 |  |
| Enable PPTP passthroughon<br>VPN connection  | Enable or disable PPTP to pass through PPTP communication data.                   |  |
| Enable L2TP passthroughon<br>VPN connection  | Enable or disable L2TP to pass through L2TP communication data.                   |  |
| Line Detection                               | Enable to ping Host 1 and Host 2 IP. If ping fails, the WAN will be disconnected. |  |

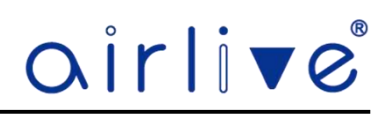

# 4.8.6 WAN Static IP

The default setting for the WAN port is DHCP. If your ISP offers you static IP Internet connection type, select "Static IP" and then enter IP address, subnet mask, default gateway and primary DNS information provided by your ISP in the corresponding fields.

For the Advanced Settings see Chapter 4.7.5

| <u>ش</u>              | LAN Static DHCP | WAN Cloud     |                                                       |
|-----------------------|-----------------|---------------|-------------------------------------------------------|
| Home                  | Internet Mode   | Static IP     | C Enable web server access on WAN port 8080 (1-65535) |
| care l                | IP Address      | 0.0.0.0       | MAC Clone Scan                                        |
| Wizard                | Subnet          | 255.255.255.0 | Enable Ping Access on WAN                             |
| G                     | Default Gateway | 0.0.0.0       | Enable IPsec pass through on VPN connection           |
| WiFi                  | MTU             | 1500 (1400-1  | Enable PPTP pass through on VPN connection            |
|                       | Primary DNS     | 8.8.8.8       | Enable L2TP pass through on VPN connection            |
| 8                     | Secondary DNS   | 8.8.4.4       | Line Detection                                        |
| etwork                | Band Type       | 500M Fiber    |                                                       |
| $\overline{\bigcirc}$ | Up              | 500000 F      | bps                                                   |
| irewall               | Down            | 500000        | bps                                                   |
| -                     |                 |               |                                                       |
| lanage                |                 |               |                                                       |
|                       |                 |               |                                                       |
|                       |                 |               | Apply                                                 |

| Object          | Description                                                                           |
|-----------------|---------------------------------------------------------------------------------------|
| Internet Mode   | Select DHCP, Static IP or PPPoE                                                       |
| IP Address      | Enter the WAN IP Address provided by your ISP. Enquire your ISP if you are not clear. |
| Subnet          | Enter WAN Subnet Mask provided by your ISP.                                           |
| Default Gateway | Enter the WAN Gateway address provided by your ISP.                                   |
| MTU             | Maximum Transmission Unit. Default is 1500.                                           |
| Primary DNS     | Enter the necessary DNS address provided by your ISP.                                 |
| Secondary DNS   | Enter the secondary DNS address provided by your ISP.                                 |
| Band Type       | Select the band type provided by your ISP.                                            |
| Upstream        | Enter limited upstream throughput, default is 500000 Kbps.                            |
| Downstream      | Enter limited downstream throughput, default is 500000 Kbps.                          |

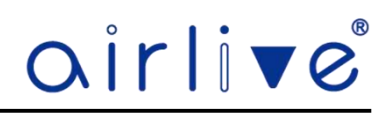

#### 4.8.7 WAN PPPoE

The default setting for the WAN port is DHCP. Select PPPOE if your ISP is using a PPPoE connection and provided you with a PPPoE username and password.

For the Advanced Settings see Chapter 4.7.5

| ධ      | LAN Static DHCP  | WAN Cloud              |             |                                                     |      |
|--------|------------------|------------------------|-------------|-----------------------------------------------------|------|
| lome   | Internet Mode    | PPPoE                  |             | Enable web server access on WAN port 8080 (1-65535) |      |
| 2 C    | Username         | Please enter account.  |             | MAC Clone                                           | Scan |
| izard  | Password         | Please enter password. |             | Enable Ping Access on WAN                           |      |
| e      | Server Name      | No Need, Don't fill    |             | Enable IPsec pass through on VPN connection         |      |
| WiFi   | Service Name     | No Need, Don't fill    |             | Enable PPTP pass through on VPN connection          |      |
|        | MTU              | 1452                   | (1400-1492) | Enable L2TP pass through on VPN connection          |      |
| 8      | Set DNS Manually |                        |             | Line Detection                                      |      |
| etwork | Primary DNS      | 8.8.8.8                |             |                                                     |      |
| 3      | Secondary DNS    | 8.8.4.4                |             |                                                     |      |
| rewall | Band Type        | 500M Fiber             | ~           |                                                     |      |
| -      | Up               | 500000                 | Kbps        |                                                     |      |
| anage  | Down             | 500000                 | Kbps        |                                                     |      |
|        |                  |                        |             |                                                     |      |
|        |                  |                        |             | Apply                                               |      |

| Object           | Description                                                  |
|------------------|--------------------------------------------------------------|
| Internet Mode    | Select DHCP, Static IP or PPPoE.                             |
| Username         | Enter the PPPoE User Name provided by your ISP.              |
| Password         | Enter the PPPoE password provided by your ISP.               |
| Server Name      | Enter the server description or not.                         |
| Service Name     | Enter the service description or not.                        |
| MTU              | Maximum Transmission Unit. Default is 1452.                  |
| Set DNS Manually | Enable/Disable DNS Manually. Default is Enabled              |
| Primary DNS      | Enter the necessary DNS address provided by your ISP.        |
| Secondary DNS    | Enter the secondary DNS address provided by your ISP.        |
| Band Type        | Select the band type provided by your ISP.                   |
| Upstream         | Enter limited upstream throughput, default is 500000 Kbps.   |
| Downstream       | Enter limited downstream throughput, default is 500000 Kbps. |

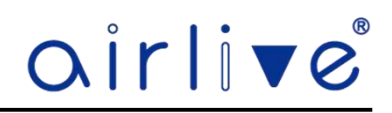

# 4.8.8 Cloud

By default, the Cloud setting is turned on. When this settings is turned on the CPE can be added to the AirCloud platform. The AirCloud platform allows you to remote control the CPEs via the Cloud. See www.airlive.com for more information about the AirCloud.

| <u>م</u> | LAN | Static DHCP | WAN | Cloud          |                      |
|----------|-----|-------------|-----|----------------|----------------------|
| Home     |     |             |     |                |                      |
|          |     |             |     | Cloud Server   |                      |
| CC C     |     |             |     | Server address | aircloud.airlive.com |
| Wizard   |     |             |     | Latitude       | 0                    |
| C        |     |             |     | Longitude      | 0                    |
|          |     |             |     | Binding state  | No bind              |
| WIFI     |     |             |     |                |                      |
| 8        |     |             |     |                |                      |
| Network  |     |             |     |                |                      |
| _        |     |             |     |                |                      |
|          |     |             |     |                |                      |
| Firewall |     |             |     |                |                      |
| -        |     |             |     |                |                      |
|          |     |             |     |                |                      |
| Manage   |     |             |     |                |                      |
|          |     |             |     |                |                      |
|          |     |             |     |                | Арріу                |

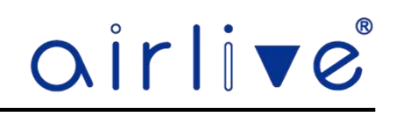

#### 4.9 Firewall (Gateway Mode Only)

URL Filtering, IP Filter, MAC Filter, Port Mapping and DMZ will only appear when the CPE is set to Gateway Mode. Setup for the IP Group and Time Group which can be used in some of the Firewall features can been done in the Management menu (see chapter 4.9.7 and 4.9.8).

#### 4.9.1 URL Filter

URL Filtering can block certain webpage for the clients. When enabled clients connected to the network will not be able to browse webpages which have been added to the URL Filter.

Click Add to open the Pop-up window to enter the URL and Time information. To Delete a URL Filter, select the URL Filter which was made before and check mark it, then press Delete.

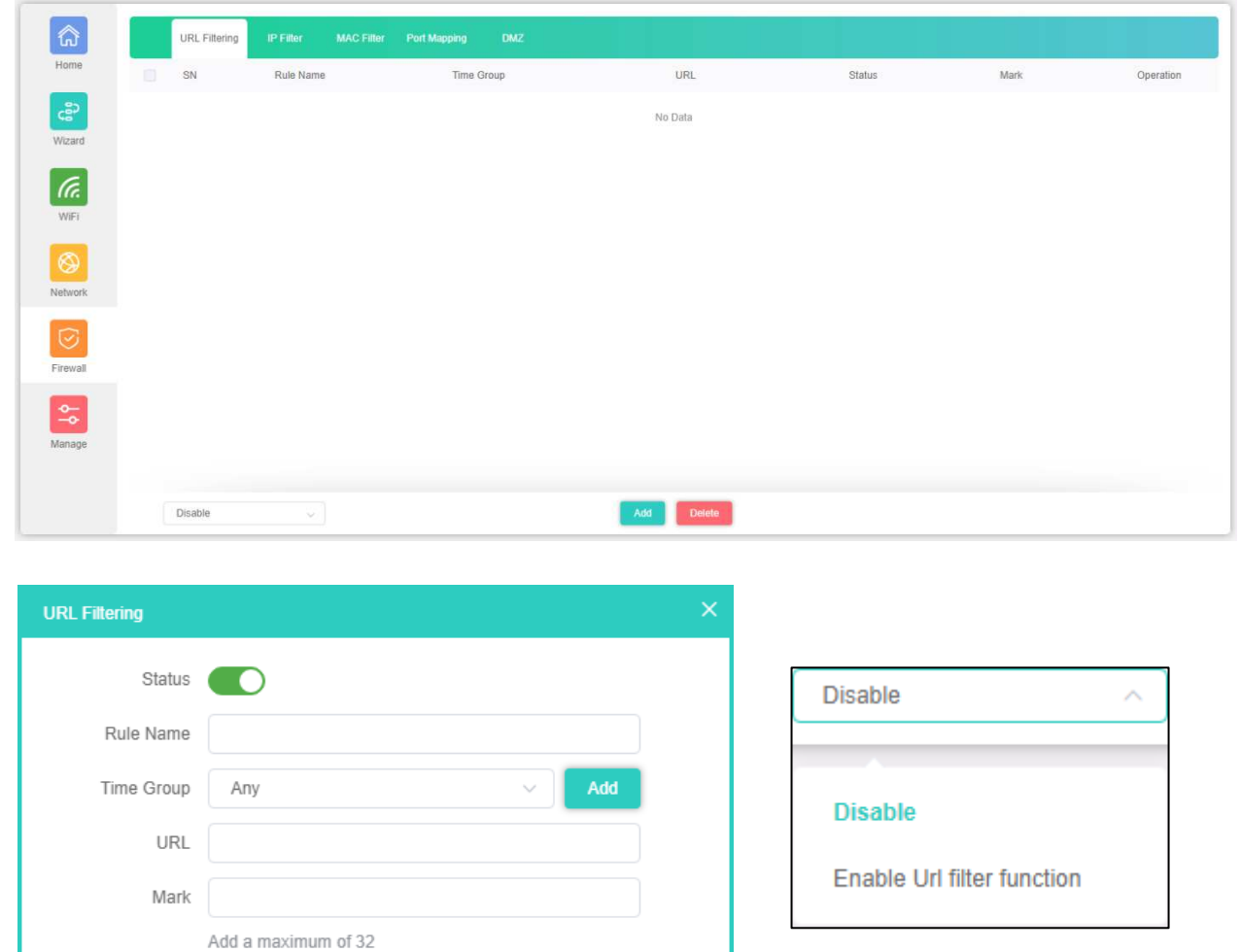

Enable/disable URL filter function

#### The page includes the following fields:

Save

| Object     | Description                                              |
|------------|----------------------------------------------------------|
| Status     | Select ON (Green) or OFF (Gray) to enable or disable     |
| Rule Name  | Enter the rule name, e.g. Black list                     |
| Time Group | Select Any or Custom to set up time range and work data. |
| URL        | Enter the URL that you need to put in black list         |
| Mark       | Enter the mark string, or not                            |
| Save       | Press Save to save the settings                          |

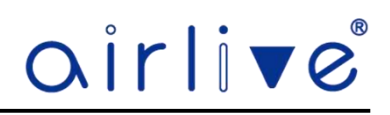

#### 4.9.2 IP Filter

IP Filtering can block or allow certain clients based on the IP Address, also a port or port range can be set for the IP Address together with the Protocol.

Click Add to open the Pop-up window to enter the IP and Time information. To Delete an IP Filter, select the IP Filter which was made before and check mark it, then press Delete.

| බ             | URL Filtering | IP Filter MAC Filter | Port Mapping | DMZ        |            |          |        |      |           |
|---------------|---------------|----------------------|--------------|------------|------------|----------|--------|------|-----------|
| Home          | SN            | Rule Name            | Time Group   | IP Address | Port Range | Protocol | Status | Mark | Operation |
| cසි<br>Wizard |               |                      |              |            | No Data    |          |        |      |           |
| WIFI          |               |                      |              |            |            |          |        |      |           |
| Network       |               |                      |              |            |            |          |        |      |           |
| Firewall      |               |                      |              |            |            |          |        |      |           |
| Manage        |               |                      |              |            |            |          |        |      |           |
|               | Disable       |                      |              |            | Add Delete |          |        |      |           |

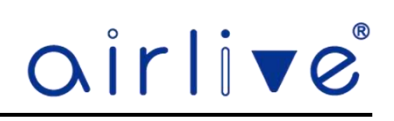

| P Filter   |                          |
|------------|--------------------------|
| Status     |                          |
| Rule Name  |                          |
| Time Group | Any V Add                |
| IP Group   | Custom V Add             |
| IP Address | - Scan                   |
| Port Range | - No empty,range:1-65535 |
| Protocol   | TCP v                    |
| Mark       |                          |
|            | Add a maximum of 32      |

The page includes the following fields:

| Object     | Description                                                               |
|------------|---------------------------------------------------------------------------|
| Status     | Select ON (Green) or OFF (Gray) to enable or disable                      |
| Rule Name  | Enter the rule name, e.g. Black list                                      |
| Time Group | Select Any or Customer to set up time range and work data.                |
| IPGroup    | Select IP Group for adding IP by entering IP range or by scanning devices |
| IPAddress  | Enter the IP that you need to put in black or white list                  |
| PortRange  | Enter the web port to access                                              |
| Protocol   | Select TCP, UDP orTCP+UDP                                                 |
| Mark       | Enter the mark string, or not                                             |
| Save       | Save the settings                                                         |

| Disable ^                                  |
|--------------------------------------------|
|                                            |
| Disable                                    |
| Allows the device to pass in the rule      |
| Prohibited rules within the device through |

Select the rule of IP Filtering, default is Disable. Whitelist: Allow the devices to pass in the rule Blacklist: Prohibited rules within the device through

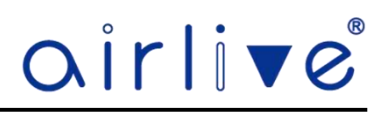

#### 4.9.3 MAC Filter

MAC Filtering can block or allow certain clients based on the MAC Address, also a port or port range can be set for the IP Address together with the Protocol.

Click Add to open the Pop-up window to enter the MAC and Time information. To Delete an MAC Filter, select the MAC Filter which was made before and check mark it, then press Delete.

| <b>a</b> | URL Filtering | IP Fitter MAC Filter | Port Mapping DM2 |            |        |      |           |
|----------|---------------|----------------------|------------------|------------|--------|------|-----------|
| Home     | SN            | Rule Name            | Time Group       | MAC        | Status | Mark | Operation |
| Wizard   |               |                      |                  | No Data    |        |      |           |
| WIFI     |               |                      |                  |            |        |      |           |
| Network  |               |                      |                  |            |        |      |           |
| Firewall |               |                      |                  |            |        |      |           |
| Manage   |               |                      |                  |            |        |      |           |
|          | Disable       |                      |                  | Add Delete |        |      |           |

| MAC Filter |                     | × |
|------------|---------------------|---|
| Status     |                     |   |
| Rule Name  |                     |   |
| Time Group | Any V Add           |   |
| MAC        | Scan                |   |
| Mark       |                     |   |
|            | Add a maximum of 32 |   |
|            | Save                |   |

| Disable ^                                  |
|--------------------------------------------|
|                                            |
| Disable                                    |
| Allows the device to pass in the rule      |
| Prohibited rules within the device through |

Select the rule of IP Filtering, default is Disable. Whitelist: Allow the devices to pass in the rule Blacklist: Prohibited rules within the device through

| Object     | Description                                                       |
|------------|-------------------------------------------------------------------|
| Status     | Select ON (Green) or OFF (Gray) to enable or disable              |
| Rule Name  | Enter the rule name, e.g. Black list                              |
| Time Group | Select Any or Custom to set up time range and work data.          |
| MACAddress | Enter the MAC address that you need to put in black or white list |
| Mark       | Enter the mark string, or not                                     |
| Save       | Save the settings.                                                |

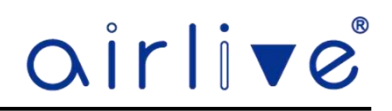

## 4.9.4 Port Mapping

Port mapping allows extranet access to an intranet server. Enter the IP Address of the client for which you would like to open the External and Internal port.

Click Add to open the Pop-up window to enter the Port information. To Delete a Port Mapping, select the Port Mapping which was made before and check mark it, then press Delete.

|          | (  | URL Fillering | IP Filter | MAC Fitter | Port Mapping | DMZ |          |               |               |        |      |               |
|----------|----|---------------|-----------|------------|--------------|-----|----------|---------------|---------------|--------|------|---------------|
| Home     | 12 | SN            | Rule Name |            | IP Address   |     | Protocol | External Port | Internal Port | Status | Mark | Operati<br>on |
| ê        |    |               |           |            |              |     | No       | Data          |               |        |      |               |
| Wizard   |    |               |           |            |              |     |          |               |               |        |      |               |
| ſa.      |    |               |           |            |              |     |          |               |               |        |      |               |
| WiFi     |    |               |           |            |              |     |          |               |               |        |      |               |
| Network  |    |               |           |            |              |     |          |               |               |        |      |               |
| Firewall |    |               |           |            |              |     |          |               |               |        |      |               |
| ¢-       |    |               |           |            |              |     |          |               |               |        |      |               |
| Managé   |    |               |           |            |              |     |          |               |               |        |      |               |
|          |    | Disable       |           |            |              |     | Add      | Delete        |               |        |      |               |

| Port Mapping  |                          | × |
|---------------|--------------------------|---|
| Status        |                          |   |
| Rule Class    | User Defined V           |   |
| Rule Name     |                          |   |
| Protocol      | TCP v                    |   |
| IP Address    | Scan                     |   |
| External Port | - No empty,range:1-65535 |   |
| Internal Port | - No empty,range:1-65535 |   |
| Mark          |                          |   |
|               | Add a maximum of 32      |   |
|               | Save                     |   |

The page includes the following fields:

| Object        | Description                                            |
|---------------|--------------------------------------------------------|
| Status        | Select ON (Green) or OFF (Gray) to enable or disable   |
| Rule Class    | Select the rule class, e.g. HTTP, HTTPS                |
| Rule Name     | Enter the rule name, e.g. Black list                   |
| Protocol      | Select TCP, UPD or TCP+UDP                             |
| IP Address    | Enter the IP Address that you need for port forwarding |
| External Port | Enter the external port range                          |
| Internal Port | Enter the internal port range                          |
| Mark          | Enter the mark string, or not                          |
| Save          | Save the settings.                                     |

| Disable ^                    |  |
|------------------------------|--|
|                              |  |
| Disable                      |  |
| Enable Port Mapping Function |  |

Enable/disable Port Mapping function

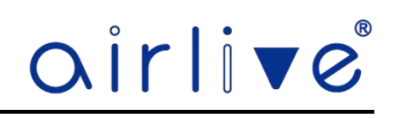

# 4.9.5 **DMZ**

Open the DMZ for a client IP Address.

| කි       | URL Filtering IP Filter MAC Filter Port Mapping DMZ |
|----------|-----------------------------------------------------|
| Home     | Enable DMZ                                          |
| e        | DMZ Host Scan                                       |
| Wizard   |                                                     |
| Ce.      |                                                     |
| WiFi     |                                                     |
| 8        |                                                     |
| Network  |                                                     |
| $\odot$  |                                                     |
| Firewall |                                                     |
| <b>↔</b> |                                                     |
| Manage   |                                                     |
|          |                                                     |
|          | Save                                                |

| Object      | Description                                               |
|-------------|-----------------------------------------------------------|
| Enable DMZ  | Select Enable DMZ Host or Disable                         |
| DMZ Host IP | Enter the DMZ LAN IP for which you would like to open DMZ |
| Save        | Save the setting.                                         |

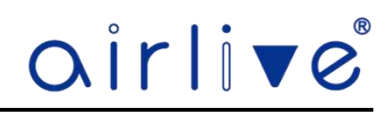

#### 4.10 Manage

The Management page allows for a backup, reset or upgrade of the CPE. Note that there is a difference between AP Mode and Gateway Mode. The functions QoS, IP Group, Time Group and DDNS will only appear when the CPE is in Gateway Mode.

#### 4.10.1 Configure

You can save the config or restore the previously saved config or reset the device to its default configuration. Telnet can also be enabled, Note use this function with care!

| airliv   | e°                                                                           | 88 | E⇒ |
|----------|------------------------------------------------------------------------------|----|----|
| Home     | Configure Timed Reboot Upgrade Time Manager Log QoS IP Group Time Group DDNS |    |    |
| Wizard   | Restore                                                                      |    |    |
| WIFI     | Drag the file here, or Click on the upload                                   |    |    |
| Network  | Telnet (Enabling Teinet could be hacked, Use it carefullyt)                  |    |    |
| Firewall |                                                                              |    |    |
| Manage   |                                                                              |    |    |
|          | Restore                                                                      |    |    |

| Object        | Description                                                            |
|---------------|------------------------------------------------------------------------|
| Backup        | Save the configuration file to your computer                           |
| Restore       | Reload the configuration from your computer                            |
| Reset Default | Restore the factory default settings, please press this button         |
| Telnet        | Enabling Telnet could be hacked, Use it carefully! Default is disable) |

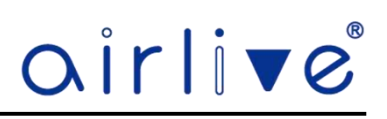

## 4.10.2Timed Reboot

Set a schedule time on which the CPE would reboot, this can be every day or on an interval

| <u>ه</u> | Configure | Timed Reboot | Upgrade | Time Manager | Log          | QoS      | IP Group | Time Group | DDNS |
|----------|-----------|--------------|---------|--------------|--------------|----------|----------|------------|------|
| Home     |           |              |         | Time         | ed Reboot (  |          |          |            |      |
| ి        |           |              |         | O Re         | boot Time    | Everyday | v 1:00   | )          | ~    |
| Wizard   |           |              |         | Resta        | irt Interval | 1Day     |          | 4          |      |
| (a.      |           |              |         |              |              |          |          |            |      |
| WIFI     |           |              |         |              |              |          |          |            |      |
| 8        |           |              |         |              |              |          |          |            |      |
| Network  |           |              |         |              |              |          |          |            |      |
|          |           |              |         |              |              |          |          |            |      |
| Firewall |           |              |         |              |              |          |          |            |      |
| 4        |           |              |         |              |              |          |          |            |      |
| Manage   |           |              |         |              |              |          |          |            |      |
|          |           |              |         |              |              |          | Apply    |            |      |

| Object           | Description                                       |
|------------------|---------------------------------------------------|
| Timed Reboot     | Select Enable or Disable to start schedule reboot |
| Reboot Time      | Select reboot time form clock                     |
| Restart Interval | Select reboot duty by day                         |

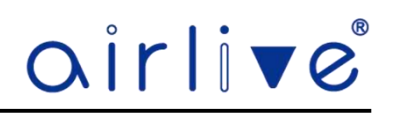

# 4.10.3 Upgrade

Browse the firmware file and click on upgrade. Wait till the upgrade is successful. The device will reboot automatically after successful firmware upgrade.

Version will show which firmware is currently on the CPE.

| â        | Configure | Timed Reboot | Upgrade | Time Manager  | Log            | QoS                             | IP Group                     | Time Group | DDNS |
|----------|-----------|--------------|---------|---------------|----------------|---------------------------------|------------------------------|------------|------|
| Home     |           |              |         | Version       | Inwall-U618AX- | AP-V3.0-Build2                  | 02 <mark>3</mark> 0306092924 |            |      |
| ి        |           |              |         | Reset Default | (Wheth         | er to resume the                | e factory configur           | ation)     |      |
| Wizard   |           |              |         | Upgrade file  |                |                                 |                              |            |      |
| (a.      |           |              |         |               |                |                                 |                              |            |      |
| WiFi     |           |              |         |               | D              | ra <mark>g the file here</mark> | or Click on the u            | pload      |      |
| 8        |           |              |         |               |                |                                 |                              |            |      |
| Network  |           |              |         |               |                |                                 |                              |            |      |
| $\odot$  |           |              |         |               |                |                                 |                              |            |      |
| Firewall |           |              |         |               |                |                                 |                              |            |      |
| \$       |           |              |         |               |                |                                 |                              |            |      |
| Manage   |           |              |         |               |                |                                 |                              |            |      |
|          |           |              |         |               |                |                                 | _                            |            |      |
|          |           |              |         |               |                |                                 | Upgrade                      |            |      |

# The page includes the following fields:

| Object                                      | Description                                                   |
|---------------------------------------------|---------------------------------------------------------------|
| Choose File                                 | Press to select the firmware file                             |
| Whether to resume the factory configuration | Select to reset the device to default when upgrading firmware |
| Upgrade                                     | Press to upgrade the firmware                                 |

Note: Do not power off during the process of upgrading!!

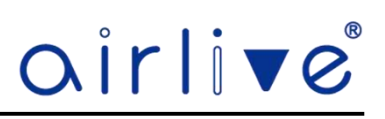

# 4.10.4Time Manager

Setup the system time, enable NTP Server and select the Time Zone for the CPE.

|                                                                                                    | Configure | Timed Reboot | Upgrade | Time Manager | Log          | QoS                          | IP Group       | Time Group        | DDNS    |
|----------------------------------------------------------------------------------------------------|-----------|--------------|---------|--------------|--------------|------------------------------|----------------|-------------------|---------|
| Home                                                                                                    |           |              |         | Syste        | n Time 2023- | 03-14 09:30:5 <mark>5</mark> |                |                   |         |
| res la construction de la construction de la constr |           |              |         | NTP          | Enable       | )                            |                |                   |         |
| Wizard                                                                                                    |           |              |         | Time Zone    | Select (Gl   | MT+08:00)Beijing,            | Chongqing, Hor | ng Kong, Urumqi,T | aipei 🧹 |
| (G.                                                                                                    |           |              |         | Ма           | Server tim   | o windows com                |                |                   |         |
| WiFi                                                                                                    |           |              |         | 5 N T F-     |              | o.mnovi3.60m                 |                |                   |         |
| 8                                                                                                    |           |              |         |              |              |                              |                |                   |         |
| Network                                                                                                    |           |              |         |              |              |                              |                |                   |         |
| $\overline{\bigcirc}$                                                                                                    |           |              |         |              |              |                              |                |                   |         |
| Firewall                                                                                                    |           |              |         |              |              |                              |                |                   |         |
| ¢¢                                                                                                    |           |              |         |              |              |                              |                |                   |         |
| Manage                                                                                                    |           |              |         |              |              |                              |                |                   |         |
|                                                                                                    |           |              |         |              |              |                              | Apply          |                   |         |
|                                                                                                    |           |              |         |              |              |                              | , dobrà        |                   |         |

The page includes the following fields:

| Object            | Description                           |
|-------------------|---------------------------------------|
| System Time       | Show system time of device            |
| NTPEnable         | Select Enable or Disable NTP function |
| Time Zone Select  | Select time zone                      |
| Manual IPSettings | Enable to manual IP setting           |
| NTP Server        | Select NTP server                     |

Note: If you want to use any function that needs scheduling, must enable NTP function.

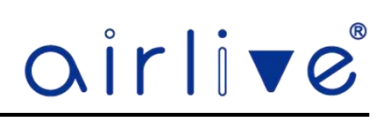

# 4.10.5**Log**

Review the CPE log, you can also enable Remote Log Service or export the log file.

| សិ         | Configu         | re Timed Reboot   | Upgrade        | Time M    | lanager     | Log        | QoS           |                           |                 |                              |
|------------|-----------------|-------------------|----------------|-----------|-------------|------------|---------------|---------------------------|-----------------|------------------------------|
| Home       |                 |                   |                |           |             |            |               |                           |                 |                              |
|            | 2023/03/13 16:5 | 2:16 Inwall-U618A | X kern.warn k  | ernel: [  | 54.270535]  | SetTherma  | 1ProtectDutyC | fg(): band_idx            | : 0, level_idx: | 2, duty: 50                  |
|            | 2023/03/13 16:5 | 2:16 Inwall-U618A | X kern.warn k  | ernel: [  | 54.277517]  | MtCmdTher  | malProtectDut | <pre>yCfg: band_idx</pre> | : 0, level_idx: | 2                            |
|            | 2023/03/13 16:5 | 2:16 Inwall-U618A | X kern.warn k  | cernel: [ | 54.283662]  | MtCmdTher  | malProtectDut | yCfg: duty: 50            |                 |                              |
| 282        | 2023/03/13 16:5 | 2:16 Inwall-U618A | X kern.warn k  | cernel: [ | 54.294597]  | SetTherma  | 1ProtectDutyC | fg(): band_idx            | : 0, level_idx: | 3, duty: 35                  |
| 4 <b>0</b> | 2023/03/13 16:5 | 2:16 Inwall-U618A | X kern.warn k  | cernel: [ | 54.301631]  | MtCmdTher  | malProtectDut | <pre>/Cfg: band_idx</pre> | : 0, level_idx: | 3                            |
|            | 2023/03/13 16:5 | 2:16 Inwall-U618A | X kern.warn k  | cernel: [ | 54.307721]  | MtCmdTher  | malProtectDut | yCfg: duty: 35            |                 |                              |
| /izard     | 2023/03/13 16:5 | 2:16 Inwall-U618A | X kern.warn k  | cernel: [ | 54.318657]  | SetTherma  | 1ProtectDutyI | nfo(): band_id            | x: 0            |                              |
|            | 2023/03/13 16:5 | 2:16 Inwall-U618A | X kern.warn k  | ernel: [  | 54.323707]  | MtCmdTher  | malProtectDut | yInfo: band_id            | x: 0            |                              |
|            | 2023/03/13 16:5 | 2:16 Inwall-U618A | X kern.warn k  | ernel: [  | 54.328864]  | EventTher  | malProtDutyIn | Fo                        |                 |                              |
| 6          | 2023/03/13 16:5 | 2:16 Inwall-U618A | X kern.warn k  | ernel: [  | 54.332453]  | band_idx:  | 0             |                           |                 |                              |
| G          | 2023/03/13 16:5 | 2:16 Inwall-U618A | X kern.warn k  | ernel: [  | 54.334943]  | duty0: 80  | , duty1: 60,  | duty2: 50, dut            | y3: 35          |                              |
|            | 2023/03/13 16:5 | 2:16 Inwall-U618A | X kern.warn k  | ernel: [  | 54.3424381  | SetTherma  | 1ProtectEnabl | e(): band idx:            | 0. protection   | type: 1, trigger type: 1     |
| MiFi       | 2023/03/13 16:5 | 2:16 Inwall-U618A | X kern.warn k  | ernel: [  | 54.3505151  | SetTherma  | 1ProtectEnabl | e(): trigger t            | emp: 110, resto | ore temp: 104, recheck time: |
|            | 2023/03/13 16:5 | 2:16 Inwall-U618A | X kern.warn k  | ernel: [  | 54.3590211  | MtCmdTher  | malProtectEna | ble: band idx:            | 0, protect typ  | e: 1                         |
|            | 2023/03/13 16:5 | 2:16 Tnwall-U618A | X kern.warn k  | ernel: [  | 54.3652891  | MtCmdTher  | malProtectEna | ble: trigger t            | vne: 1. trigger | temp: 110                    |
|            | 2023/03/13 16:5 | 2:16 Tnwall-U618A | X kern,warn k  | ernel: [  | 54.3721001  | MtCmdTher  | malProtectEna | ble: restore t            | emp: 104. reche | ck time: 5                   |
| 3          | 2023/03/13 16:5 | 2:16 Tnwall-U618A | X kern,warn k  | ernel: [  | 54.3853381  | SetTherma  | 1ProtectInfo( | ): hand idx: 0            |                 |                              |
| 2          | 2023/03/13 16:5 | 2:16 Inwall-U6184 | Y kern warn k  | ernel: [  | 54 3900181  | MtCmdTher  | malProtectInf | hand idv: 0               |                 |                              |
|            | 2023/03/13 16:5 | 2:16 Inwall-U618A | X kern warn k  | ernel: [  | 54 3948141  | hand idv:  | 0             | or bund_ruxr e            |                 |                              |
| twork      | 2023/03/13 16:5 | 2:16 Inwall-U618A | Y kern warn k  | ernel: [  | 54 3072871  | prot_type  | · 0 trig typ  | ə• 1                      |                 |                              |
|            | 2023/03/13 16:5 | 2:16 Inwall 0010A | Y daemon noti  | ce procd: | /etc/pc_d/S | 98configin | it: sh: write | error: Perour             | ce busy         |                              |
|            | 2022/02/12 16:0 | 2.16 Towall U610A | X koon woon k  | cc procu. | EA 4010701  | states 0   | opphior 0     | citor, acsour             | cc busy         |                              |
| $\sim$     | 2023/03/13 10:  | 2.16 Inwall-0010A | X kern, warn k | connol. [ | 54.401070]  | thiggen t  | endure, o     | a toma A                  |                 |                              |
|            | 2023/03/13 10:: | 2:16 Inwall-0010A | X kern, warn k | ernel: [  | 54.404201]  | uniggen_u  | imo, 0, rescu | e_cemp: 0                 |                 |                              |
| $\sim$     | 2023/03/13 10:3 | 2:10 Inwall-0010A | X Kernawarn K  | erner: [  | 54.400594]  | recheck_u  | Tue: 0        |                           |                 |                              |
|            | 2023/03/13 16:5 | 2:16 Inwall-0618A | X Kern.warn K  | ernel: [  | 54.411480]  | 00         | 1             | <br>                      | and herein      |                              |
| ewall      | 2023/03/13 16:5 | 2:16 Inwall-U618A | X daemon.noti  | ce proca: | /etc/rc.d/S | 98con+1g1n | it: sn: write | error: kesour             | ce busy         |                              |
|            | 2023/03/13 16:5 | 2:16 Inwall-U618A | X kern.warn k  | ernel: [  | 54.415281]  | prot_type  | : 1, trig_typ | e: 1                      |                 |                              |
|            | 2023/03/13 16:  | 2:16 INWall-U618A | X kern.warn k  | (ernel: [ | 54.419101]  | state: 0,  | enable: 1     |                           |                 |                              |
| <u> </u>   | 2023/03/13 16:5 | 2:16 Inwall-U618A | X kern.warn k  | cernel: [ | 54.422291]  | trigger_t  | emp: 110, res | tore_temp: 104            |                 |                              |
| -o-        | 2023/03/13 16:5 | 2:16 Inwall-U618A | X kern.warn k  | cernel: [ | 54.426951]  | recheck_t  | ime: 5        |                           |                 |                              |
|            | 2023/03/13 16:5 | 2:16 Inwall-U618A | X kern.warn k  | cernel: [ | 54.429780]  |            |               |                           |                 |                              |
| inage      | 2023/03/13 16:5 | 2:16 Inwall-U618A | X kern.warn k  | cernel: [ | 54.433550]  | prot_type  | : 2, trig_typ | e: 1                      |                 |                              |
| inago      | 2023/03/13 16:5 | 2:16 Inwall-U618A | X kern.warn k  | cernel: [ | 54.437319]  | state: 0,  | enable: 0     |                           |                 |                              |
|            | 2023/03/13 16:5 | 2:16 Inwall-U618A | X kern.warn k  | cernel: [ | 54.440520]  | trigger_t  | emp: 0, resto | re_temp: 0                |                 |                              |
|            | 2023/03/13 16:5 | 2:16 Inwall-U618A | X kern.warn k  | cernel: [ | 54.444831]  | recheck_t  | ime: 0        |                           |                 |                              |
|            | 2023/03/13 16:5 | 2:16 Inwall-U618A | X kern.warn k  | cernel: [ | 54.447648]  |            |               |                           |                 |                              |
|            |                 |                   |                |           |             |            |               |                           |                 |                              |

| Object            | Description                                              |
|-------------------|----------------------------------------------------------|
| Log               | Select ON/OFF to record log or not                       |
| Remote LogService | Enable remote log server and enter the server IP Address |
| Export            | Export a log.bin file to you PC                          |
| Delete            | Press to delete all of the system log                    |
| Refresh           | Press to refresh the system log                          |

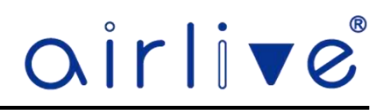

#### 4.10.6QoS (Gateway Mode only)

The QoS function only will work when the CPE is in Gateway Mode. QoS can limited the bandwidth for an IP Address or IP Group also the Time Group can setup to limit the bandwidth only at a certain time.

Click Add to open the Pop-up window to enter the IP and Time information. To Delete a QoS Rule, select the QoS Rule which was made before and check mark it, then press Delete.

Note when Hardware Accelerate is enabled on the Home Page of the CPE, the QoS function will not function correctly. When using QoS please turn off Hardware Accelerate.

|   |             |            |            |   | QoS         | IP Group |      |      |        |      |           |
|---|-------------|------------|------------|---|-------------|----------|------|------|--------|------|-----------|
|   | SN          | IP Address | Time Group | Ł | imited Mode |          | Up   | Down | Status | Mark | Operation |
|   |             |            |            |   |             | No Data  |      |      |        |      |           |
|   |             |            |            |   |             |          |      |      |        |      |           |
|   |             |            |            |   |             |          |      |      |        |      |           |
|   |             |            |            |   |             |          |      |      |        |      |           |
|   |             |            |            |   |             |          |      |      |        |      |           |
|   |             |            |            |   |             |          |      |      |        |      |           |
| 1 |             |            |            |   |             |          |      |      |        |      |           |
|   |             |            |            |   |             |          |      |      |        |      |           |
|   |             |            |            |   |             |          |      |      |        |      |           |
|   |             |            |            |   |             |          |      |      |        |      |           |
|   |             |            |            |   |             |          |      |      |        |      |           |
|   | Disable QoS |            |            |   |             | Add De   | lete |      |        |      |           |

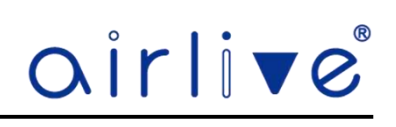

| Status       |                          |      |
|--------------|--------------------------|------|
| IP Group     | Custom ~                 | Add  |
| IP Address   | -                        | Scan |
| Time Group   | Any $\vee$               | Add  |
| Limited Mode | Shared Limited Bandwidth | ~    |
| Up           |                          | Kbps |
| Down         |                          | Kbps |
| Mark         |                          |      |
|              | Add a maximum of 32      |      |

The page includes the following fields:

| Object       | Description                                                                     |
|--------------|---------------------------------------------------------------------------------|
| Status       | Select enable or disable QoS control rule                                       |
| IPGroup      | Select custom or Add an IP group                                                |
| IPAddress    | Enter an IP address range or use scan to select                                 |
| Time Group   | Select any or custom or Add a Time group                                        |
| Limited Mode | Select limited mode for shared limited bandwidth or exclusive limited bandwidth |
| Up           | Enter the upstream limited for kbps                                             |
| Down         | Enter the downstream limited for kbps                                           |
| Mark         | Enter the mark string, or not                                                   |
| Save         | Enter the mark string, or not                                                   |

| Disable QoS | ^ ] |
|-------------|-----|
|             |     |
| Disable QoS |     |
| Enable QoS  |     |

Enable/disable QoS function

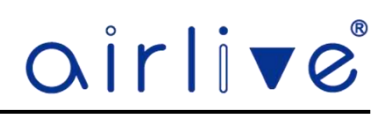

# 4.10.7 IP Group (Gateway Mode only)

IP Group, Setup up an IP Group which can be used in the QoS as well as in the Firewall menu. Click Add to open the Pop-up window to enter the IP information. To Delete an IP Group, select the IP Group which

was made before and check mark it, then press Delete.

| ඛ        | Configure | Timed Reboot | Upgrade | Time Manager | Log | QoS | IP Group | Time Group | DDNS |      |           |
|----------|-----------|--------------|---------|--------------|-----|-----|----------|------------|------|------|-----------|
| Home     | SN        |              | Group N | ame          |     |     | IP Range |            |      | Mark | Operation |
| 3        |           |              |         |              |     |     | No Data  |            |      |      |           |
| Wizard   |           |              |         |              |     |     |          |            |      |      |           |
| G.       |           |              |         |              |     |     |          |            |      |      |           |
| WIFI     |           |              |         |              |     |     |          |            |      |      |           |
| 8        |           |              |         |              |     |     |          |            |      |      |           |
| Network  |           |              |         |              |     |     |          |            |      |      |           |
|          |           |              |         |              |     |     |          |            |      |      |           |
| Firewall |           |              |         |              |     |     |          |            |      |      |           |
| <b>~</b> |           |              |         |              |     |     |          |            |      |      |           |
| Manage   |           |              |         |              |     |     |          |            |      |      |           |
|          |           |              |         |              |     |     |          |            |      |      |           |
|          |           |              |         |              |     | A   | 1d Delet |            |      |      |           |

| IP Group   |                     | × |
|------------|---------------------|---|
| Group Name |                     |   |
| IP Range   | - Scan              |   |
| Mark       |                     |   |
|            | Add a maximum of 16 |   |
|            | Save                |   |

| Object          | Description                                     |
|-----------------|-------------------------------------------------|
| Group Name      | Enter an IP group description                   |
| IPAddress Range | Enter an IP address range or use scan to select |
| Mark            | Enter the mark string, or not                   |
| Save            | Save the settings.                              |

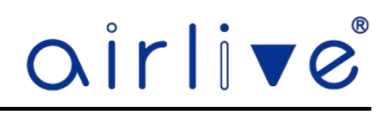

# 4.10.8Time Group (Gateway Mode only)

Time Group, Setup up a Time Group which can be used in the QoS as well as in the Firewall menu. Click Add to open the Pop-up window to enter the IP information. To Delete a Time Group, select the Time Group which was made before and check mark it, then press Delete.

| කි                  | Configure | Timed Reboot | Upgrade               | Time Manager | Log | QoS  | IP Group  | Time Group | DDNS |           |  |
|---------------------|-----------|--------------|-----------------------|--------------|-----|------|-----------|------------|------|-----------|--|
| Home                | SN        | Time 0       | Time Group Time Range |              |     | Work | Date      |            | Mark | Operation |  |
| <b>සි</b><br>Wizard |           |              |                       |              |     |      | No Data   |            |      |           |  |
| WIFI                |           |              |                       |              |     |      |           |            |      |           |  |
| Network             |           |              |                       |              |     |      |           |            |      |           |  |
| Firewall            |           |              |                       |              |     |      |           |            |      |           |  |
| Manage              |           |              |                       |              |     |      |           |            |      |           |  |
|                     |           |              |                       |              |     |      |           |            |      |           |  |
|                     |           |              |                       |              |     | Ad   | dd Delete |            |      |           |  |

| Time Group           Time Range           Image |  |
|-------------------------------------------------|--|
| Time Range ③ 00:00 - ⑤ 00:00                    |  |
|                                                 |  |
| Work Date Custom ~                              |  |
| Mon. Tue. Wed.                                  |  |
| Thu. Fri. Sat. Sun.                             |  |
| Mark                                            |  |
| Add a maximum of 16                             |  |
| Save                                            |  |

| Object     | Description                                   |
|------------|-----------------------------------------------|
| Time Group | Enter an time group description               |
| Time Range | Select start time and end time for time range |
| Work Date  | Select work day by option table               |
| Mark       | Enter the mark string, or not                 |
| Save       | Save the settings.                            |

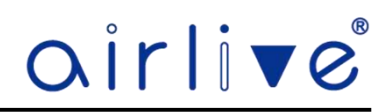

# 4.10.9 DDNS (Gateway Mode only)

A DDNS can be setup using the build in DDNS. To make an DDNS account please click on Registration. Note: the DDNS service is not related to AirLive Technology Corp, but a third party.

| <u>ଜ</u> | Configure | Timed Reboot | Upgrade | Time Manager | Log         | QoS              | IP Group        | Time Group | DDN |
|----------|-----------|--------------|---------|--------------|-------------|------------------|-----------------|------------|-----|
| Home     |           |              |         |              | DDNS 🔘      |                  |                 |            |     |
| ŝ        |           |              |         | User         | Name        |                  |                 |            |     |
| Wizard   |           |              |         | Pas          | sword       |                  |                 |            |     |
| (a)      |           |              |         | Pu           | blic IP N/A |                  |                 |            |     |
| WIFI     |           |              |         | D            | omain N/A   |                  |                 |            |     |
|          |           |              |         | Use          | r Type N/A  |                  |                 |            |     |
| Network  |           |              |         | Link         | Status N/A  |                  |                 |            |     |
|          |           |              |         |              | No Acco     | ount? Registrati | on Forget Passw | ord        |     |
|          |           |              |         |              |             |                  |                 |            |     |
| Firewall |           |              |         |              |             |                  |                 |            |     |
| <b>⇔</b> |           |              |         |              |             |                  |                 |            |     |
| Manage   |           |              |         |              |             |                  |                 |            |     |
|          |           |              |         |              |             |                  |                 |            |     |
|          |           |              |         |              |             |                  | Save            |            |     |

| Object                                     | Description                                               |
|--------------------------------------------|-----------------------------------------------------------|
| DDNS                                       | Select ON (Green) or OFF (Gray) to enable or disable DDNS |
| User Name                                  | Enter user account for the DDNS.                          |
| Password                                   | Enter password for the DDNS                               |
| PublicIP                                   | Public IP address is necessary for WAN IP                 |
| Domain                                     | Enter unique domain name for device.                      |
| User Type                                  | DDNS User Type.                                           |
| Link Status                                | DDNS Link Status                                          |
| No Account Registration<br>Forget Password | Follow the link to Oray to register a DDNS account.       |

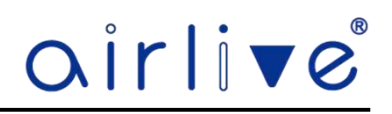

## 5 FIT Mode

The main function of FIT Mode is to work with the AirLive Wireless Controller WLAN-64/128GM. When the CPE is connected to the Wireless Controller, it will receive an IP Address from the Wireless Controller and the functions like SSID, Encryption and Channel are controlled via the Wireless Controller.

| airlive°    |                                                     |
|-------------|-----------------------------------------------------|
| Information | 17 Fit AP                                           |
| IP Address  | 192.168.188.253                                     |
| Subnet      | 255.255.255.0                                       |
| MAC         | 00:4F:4E:00:00:00                                   |
| Gateway     | 0.0.0                                               |
| AC Address  | 0.0.0.0 Resiton Settings                            |
| Settings    |                                                     |
| Connection  | DHCP                                                |
| Connection  | Static IP V                                         |
| IP Address  | 192.168.188.253                                     |
| Subnet      | 255.255.255.0                                       |
| Gateway     |                                                     |
| AC Address  |                                                     |
| Telnet      | (Enabling Telnet could be hacked,Use it carefully!) |
| Apply       | Reset Default Device Reboot Upgrade                 |

| Object            | Description                                                            |
|-------------------|------------------------------------------------------------------------|
| Information       | Show the current network settings of the CPE                           |
| Position Settings | You can enter the device description.                                  |
| Settings          | Select DHCP or Static IP                                               |
| IP Address        | Enter the IP Address                                                   |
| Subnet            | Enter Subnet Mask                                                      |
| Default Gateway   | Enter the Gateway address                                              |
| AC Address        | Enter the AC Controller IP Address                                     |
| Telnet            | Enabling Telnet could be hacked, Use it carefully! Default is disable) |
| Apply             | Apply the Settings                                                     |
| Reset Default     | Restore the factory default settings, please press this button         |
| Device Reboot     | Reboot the CPE                                                         |
| Upgrade           | Press to upgrade the firmware                                          |